# **3Dgence One**

## User manual

#### 1. Safety

1.1 Safety precautions

#### 2. Printer description

- 2.1 Equipment
- 2.2 Device description
- 2.3 Control buttons description
- 2.4 Portability guidelines
- 2.5 Printable Materials
- 2.6 Technical parameters

#### 3. Before initial use

3.1 Place of installation

- 3.2 Software and drivers installation
- 3.3 Connecting the device
- 3.4 Starting and calibration of equipment
- 3.5 Installing consumables

#### 4. Instruction manual

- 4.1 Connecting the printer to your computer
- 4.2 Configuration of the Repetier-Host software
- 4.3 Doing the first printout

#### **5. SERVICE ACTIVITIES**

5.1 Replacement and cleaning of nozzle

#### 6. ADDITIONAL INFORMATION

- 6.1 Warranty
- 6.2 Tips

Instructions version 0.4

### About us

3DGence is a modern company with years of experience in the field of implementation of innovative technologies. The company consists of enthusiasts and scientists from the department of mechanical technology, of Silesian University of Technology, who have been creating their own structures of 3D printers. Building on existing solutions on the market together with their own experiences, they have developed a new printer design – 3DGence One.

With passion and technology, we create and deliver the highest international level solutions. Our 3D printers offer unmatchable reliability and print quality, whilst also providing innovative solutions and a minimalist form.

#### 1. SAFETY.

Before the first use thoroughly read the instructions.

#### 1.1 safety precautions

To ensure that the device is kept in the best condition for as long a time as possible and that it stays safe to use, follow these rules:

Do not install the device:

- outdoors
- in damp or flood-risk areas
- in the proximity of volatile or flammable substances
- near concentrated acids or corrosive fumes

You must not:

- touch the model, platform, or head, once printing is in progress. This could result in burning
- insert any part of the body, or foreign objects into the workplace of the printer once printing is in progress. This could damage the printer
- touch the heated nozzle with your hands, even if using the protective gloves
- touch high voltage parts
- handle the equipment with wet hands
- put containers holding water on the device
- climb on the device

You must:

• use only power sources with grounding (to avoid electric shocks)

- hold the cover of the plug, not the cord, when disconnecting the plug from the power source
- disconnect the power source prior to the commencement of any repairs or maintenance
- protect the power plug and cord from damage
- disconnect the power plug if transferring the device/moving the equipment
- disconnect the power plug if the device is not used for an extended period of time
- always wear protective gloves when working with the printer
- the device should only be operated when well away from children and animals

The 3DGence heats up and has many moving parts. Never reach into the interior of the printer while it is in use.

#### NOTE:

Heated table and the head can still be hot even after printing. The temperatures of these should be checked on the display before touching, or you should wait 30 minutes after turning off the device (e.g. to clean, remove the model, replace the nozzle etc.)

ONLY when the blue light is on is it indicated that the table has cooled down sufficiently, allowing you to remove the model or do other activities around the working zone.

## 2. Printer description

#### 2.1. Equipment

- 3DGence printer
- Protective gloves
- USB flash drive with software
- Memory card
- Filament (wire, consumables in the printer)
- <u>Scraper</u>
- Network cable
- USB Cable
- Bowden extruder
- Cleaner
- Spool holder
- Nozzle with a diameter of 0.4 mm (already installed)

#### 2.2 Description of the device

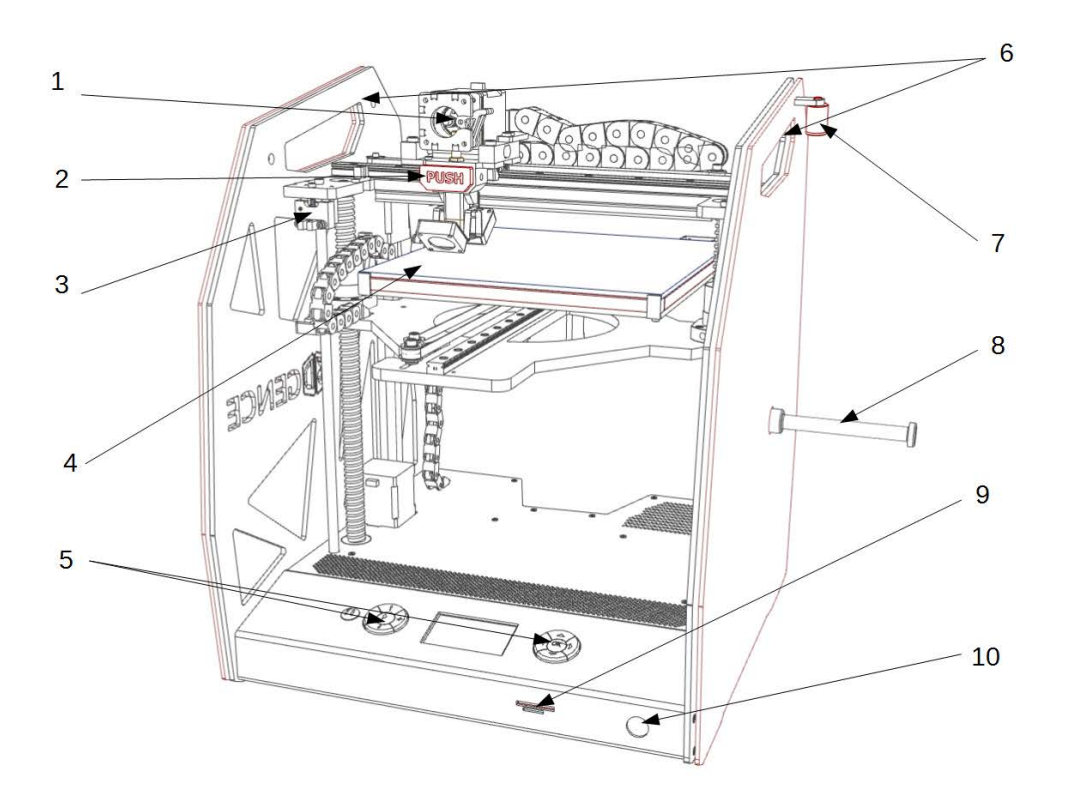

- 1. Extruder
- 2. The hot-end releasing button
- **3.** Z axis microswitch/limiting switch
- 4. Heated table
- 5. Control buttons
- 6. Handles
- 7. Cleaner
- 8. Filament spool holder (Note: left-hand thread!)
- 9. SD card slot
- **10.** Power button

#### 2.3 Description of control buttons

Note: left control panel works beyond the restrictions of movement (endstops), the warranty does not cover the damage caused by improper use of the panel (buttons 1 to 4).

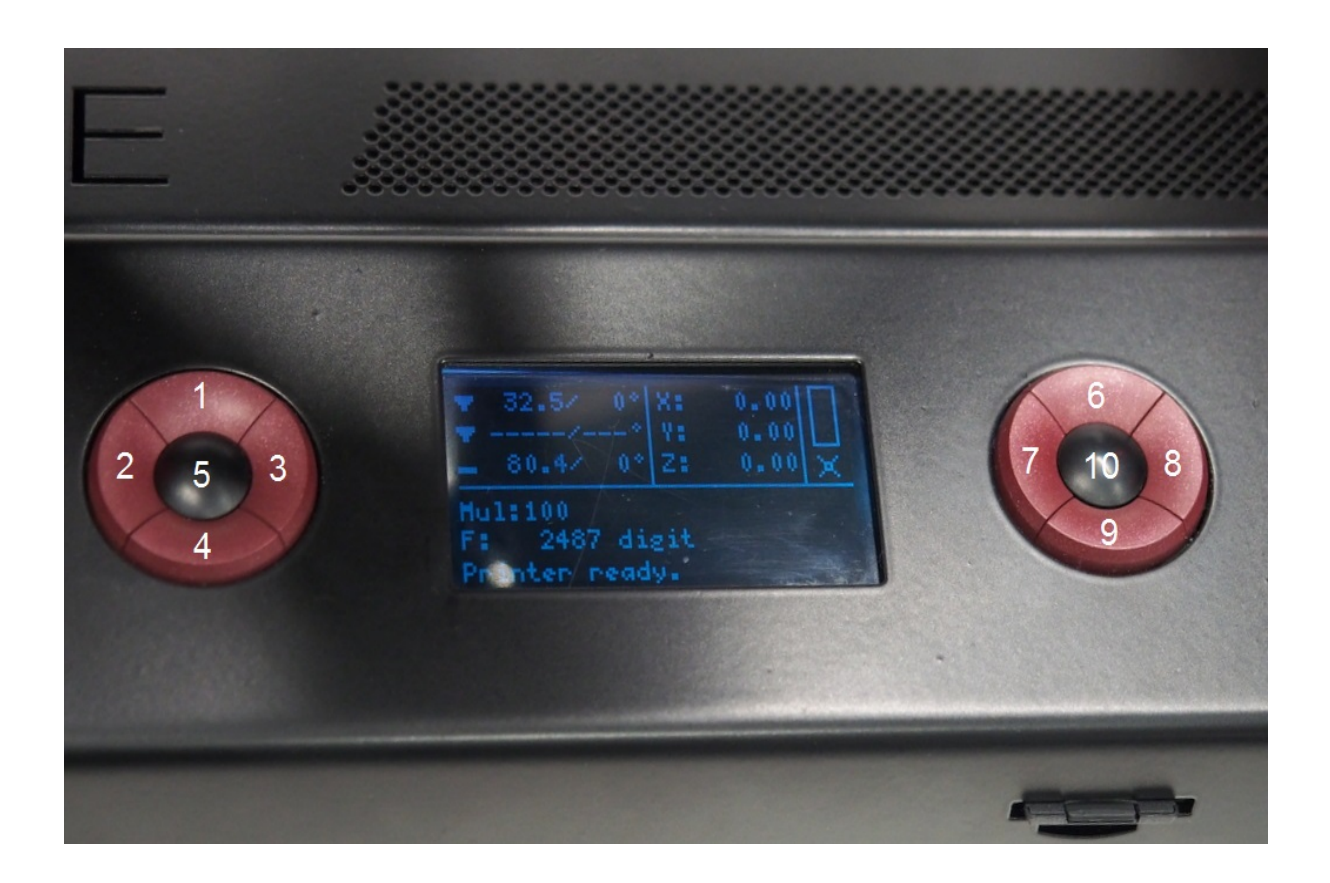

- 1. Table elevation button
- 2. <u>Filament recognition button</u> (over 200 degrees Celsius \*)
- 3. Filament increasing button (over 200 degrees Celsius \*)
- 4. Table lowering button
- 5. The Start button (use after pressing the pause button)
- 6. Navigation button menu up
- 7. Navigation button menu back and change of data
- 8. Navigation button menu change of data
- 9. Navigation button menu down
- 10. Navigation button OK (select)

\* Applies to the PLA material, in the case of ABS the temperature of 240 degrees Celsius must be set on hot-end to take advantage of quick access buttons.

#### 2.3.1 The pause button:

- Pressing the button once results in the program stopping

- Pressing the button twice results in the program stopping and removal of the nozzle
- Pressing the button three times results in an emergency reset of the printer

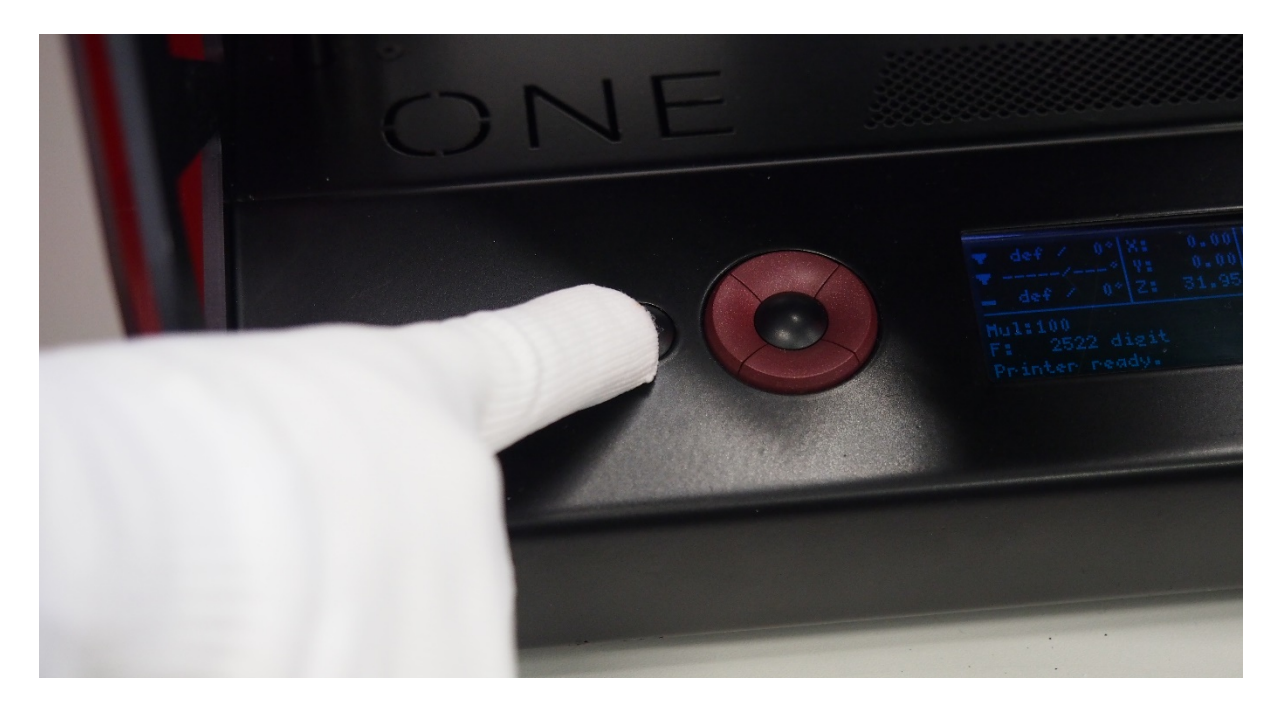

## 2.3.2 Description of the display

| (3) | Temperatura<br>głowicy oraz stołu |     | 6                |
|-----|-----------------------------------|-----|------------------|
|     | F: 2487 digit<br>Printer ready.   | Ciś | nienie w głowicy |

(Printhead and table temperature)(Printhead position)(Printhead pressure)2.4 Portability guidelines

- Disconnect the device from the power source before moving
- The device should be cooled down, consumables should be removed
- Only specifically designated handles should be used to move the device

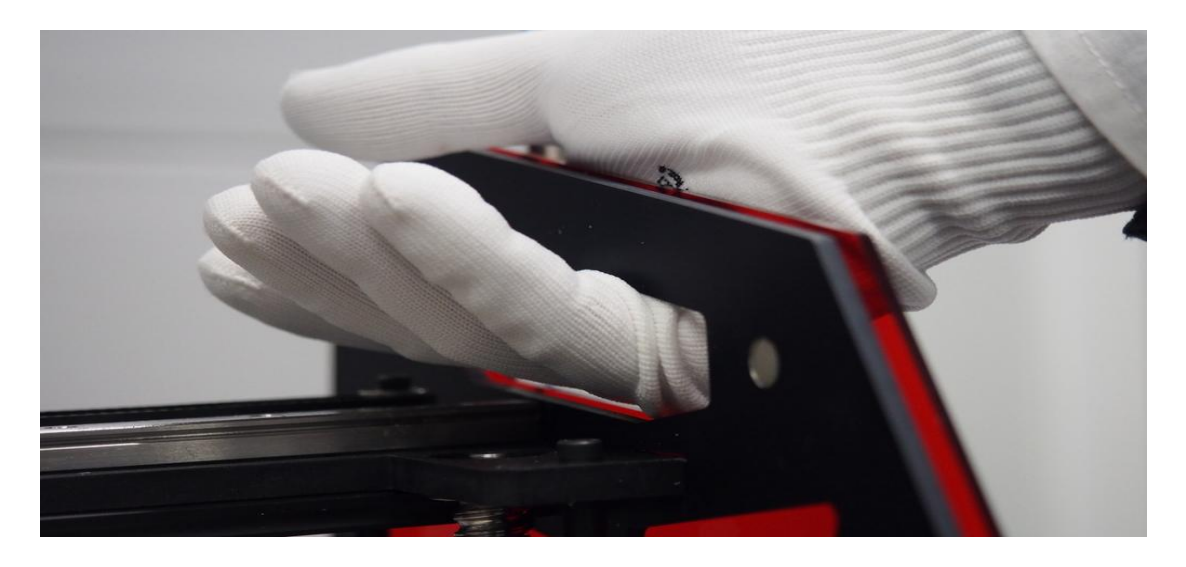

#### 2.5 Printable Materials

3DGence One is able to utilize most materials intended for print. Materials should have a diameter of 1.75 mm, the manufacturer strongly advised that the temperature for printing should not exceed 260 ° C. If in doubt please contact the technical department of 3Dgence.

#### 2.6 Technical parameters

| FDM                        |
|----------------------------|
| 100-400 [μm]               |
| 100 [µm]                   |
| 17 [kg]                    |
| Silver, red, black         |
| 100-240 [V]                |
| 235x250x200 [mm]           |
| YES                        |
| Direct drive               |
| 1                          |
| SO                         |
| 620 [W]                    |
| YES                        |
| steel, aluminum, Plexiglas |
| ceramic                    |
|                            |

| Connection:                                               | USB 2.0                                |  |
|-----------------------------------------------------------|----------------------------------------|--|
| Diameter of printhead nozzle                              | 0.4 mm standard                        |  |
| Filament diameter                                         | 1.75 mm                                |  |
| Materials used for printing:                              | PLA, ABS, Laywood, Laybrick, Nylon     |  |
| Quick replacement of cylinder head                        | YES                                    |  |
| Printer autocalibration                                   | YES                                    |  |
| Nozzle pressure measurement                               | YES                                    |  |
| Lighting of the working field                             | YES                                    |  |
| Thermal protection against damage to the heating elements | YES                                    |  |
| Type/name of used electronics                             | Dedicated to 3D Master                 |  |
| Software type                                             | Open source, RepetierHost              |  |
| Software operating systems                                | Windows (XP, 7, 8, 8.1), Linux, Mac Os |  |

## 3. Initial Use

#### 3.1 Place of installation of the device should meet the following conditions:

- the device should be used at room temperature
- the device is not designed to work in dusty environments
- it is necessary to ensure ventilation appropriate to the size of the room
- the device should be put on hard and stable ground
- the device may not be exposed to direct sunlight
- the device should be kept away from heat sources
- place of installation of the device should be fitted with 230V/50 Hz outlet

The device is powered by AC 230V/50 Hz. It should be connected to an outlet with a protective plug (grounding) to avoid electric shock in the event of any malfunction of the device.

#### 3.2 Installation of the software and drivers

Before connecting the device to your computer, you must install the Repetier-Host software from the USB flash drive attached to the software. The link below is for the website of the software manufacturer, it explains the installation process.

http://www.repetier.com/documentation/repetier-host/rh-installation-and-configuration/

#### 3.3 Connecting the device

The fixed device should be connected to the network.

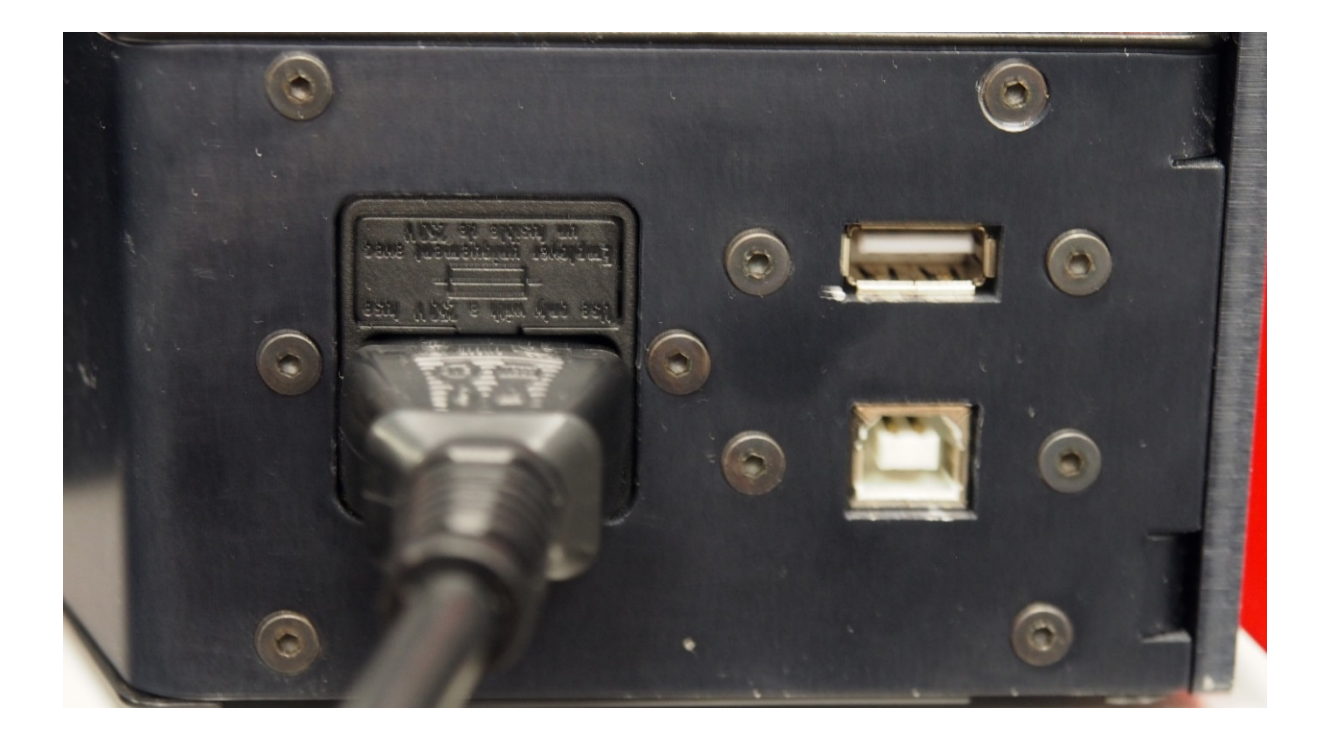

3.4 Turning on the device and calibration

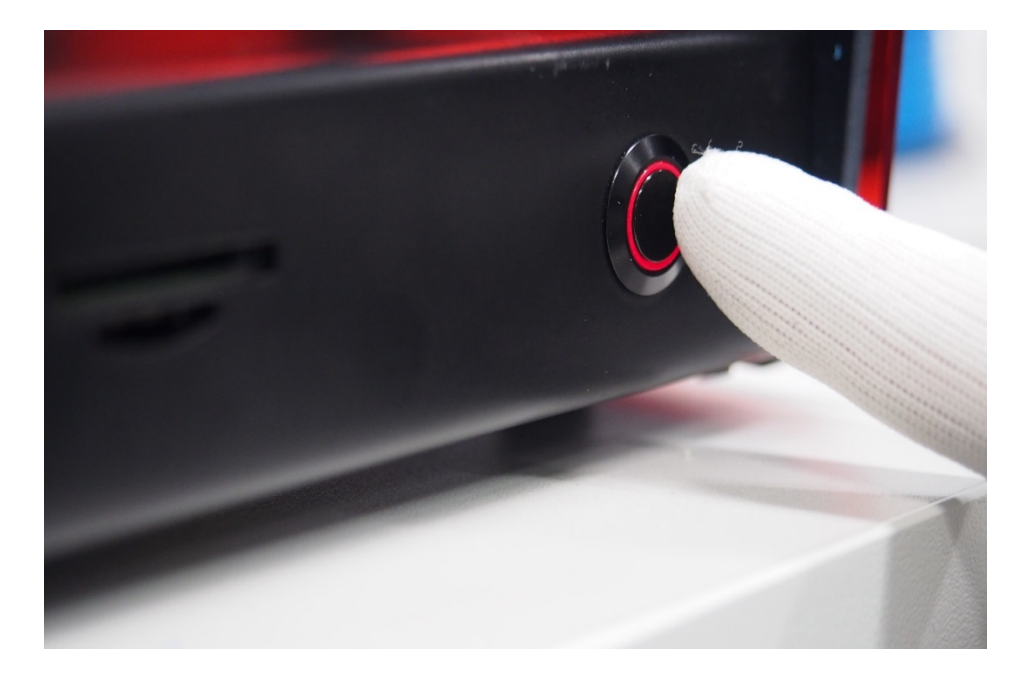

- **1.** Turn on the device using the ON/OFF button on the right side of the Panel
- 2. With the help of the right panel select **POSITION** on the display
- **3.** Select the function **of EXTRUDER** and then **BED TEMP.** If ABS is used, set temperature to 150° C for PLA 65 ° c. Wait 15 minutes to heat the table
- 4. Next, select: HOME ALL

**NOTE:** in the event of a loud clicking noise emanating from the engine, or if any of the axes are not stopped, switch off the device immediately and contact the technical department

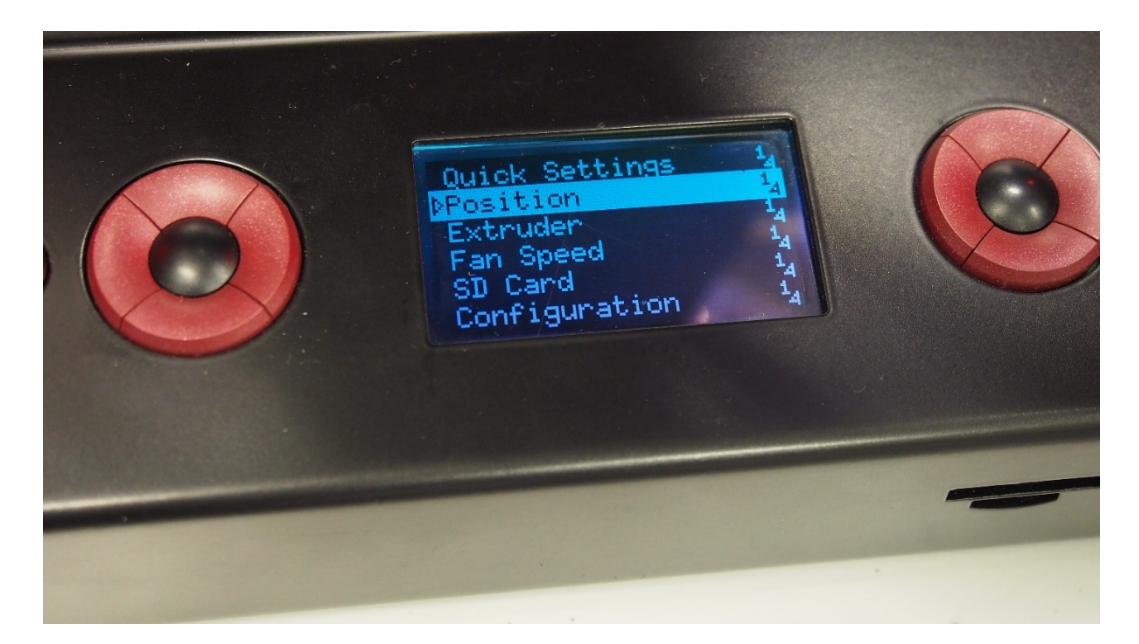

**5.** Observe the movement of all axes. When the axis Z is linked to the microswitch observe the distance from the end of the nozzle to the table. It should be about 0.1 mm (the same thickness as a sheet of paper)

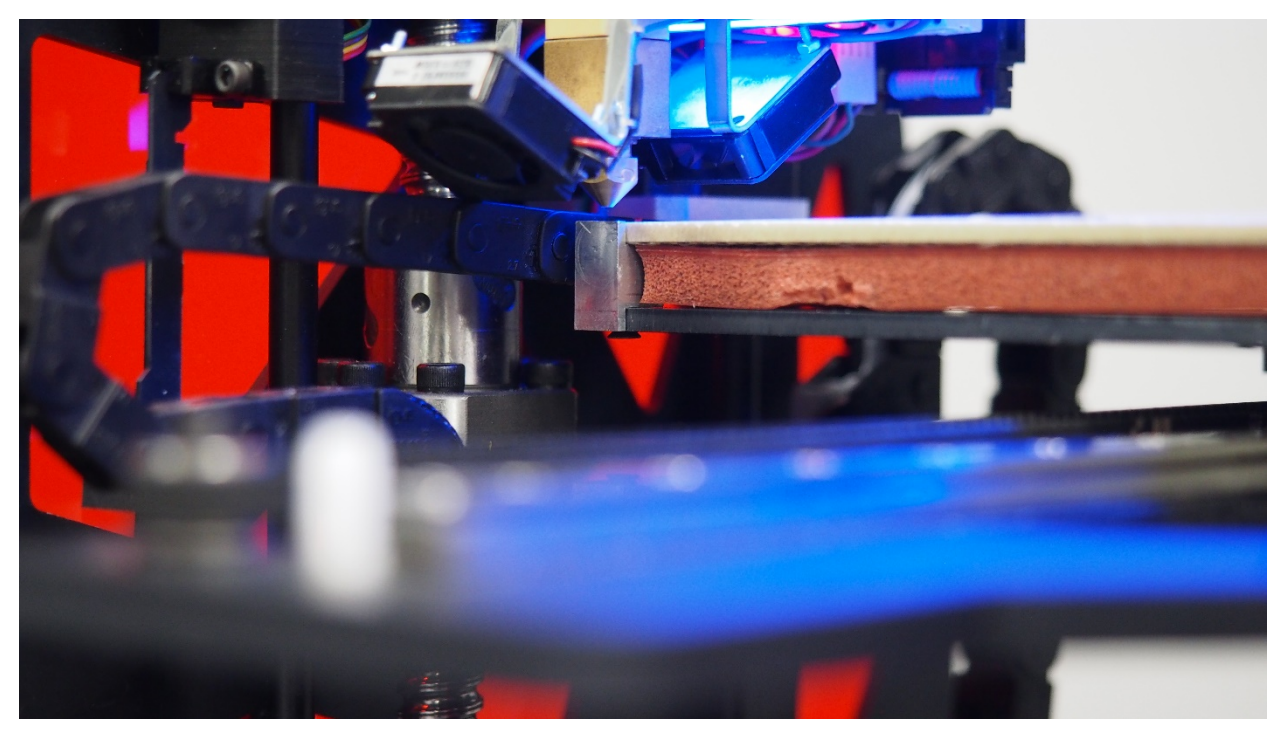

**6.** If the distance is greater/smaller adjust it by loosening the screws of the **microswitch** and by checking the position of the nozzle with the command **HOME Z** 

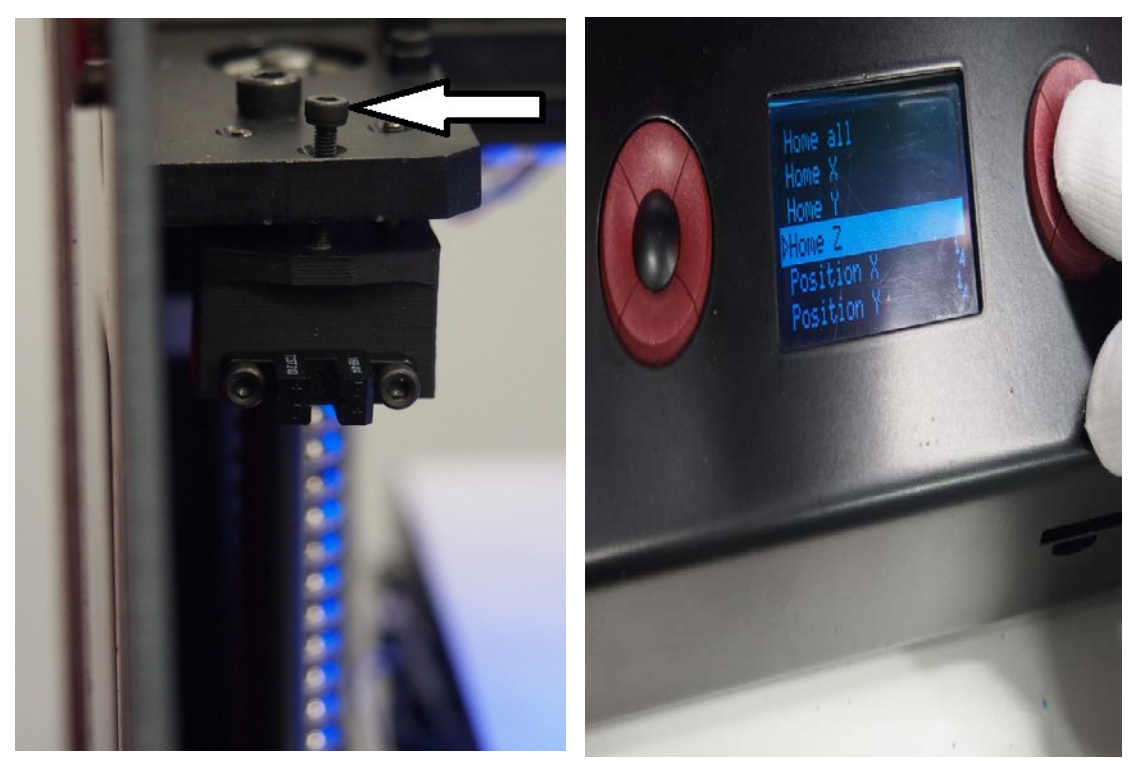

use the command CONFIGURATION

**7.** Then

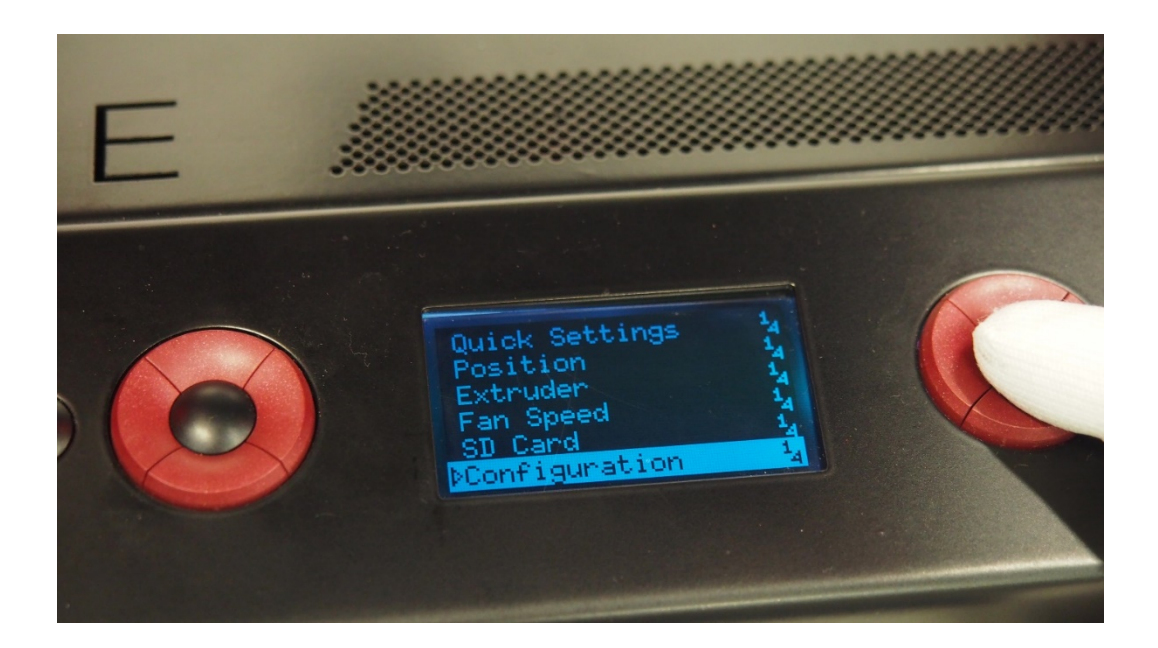

**8.** Now, by selecting the command **HEAT BED SCAN** the device will level out the table exactly and set the height of the nozzle (the whole procedure can take 20 minutes, the device cannot be moved during this procedure)

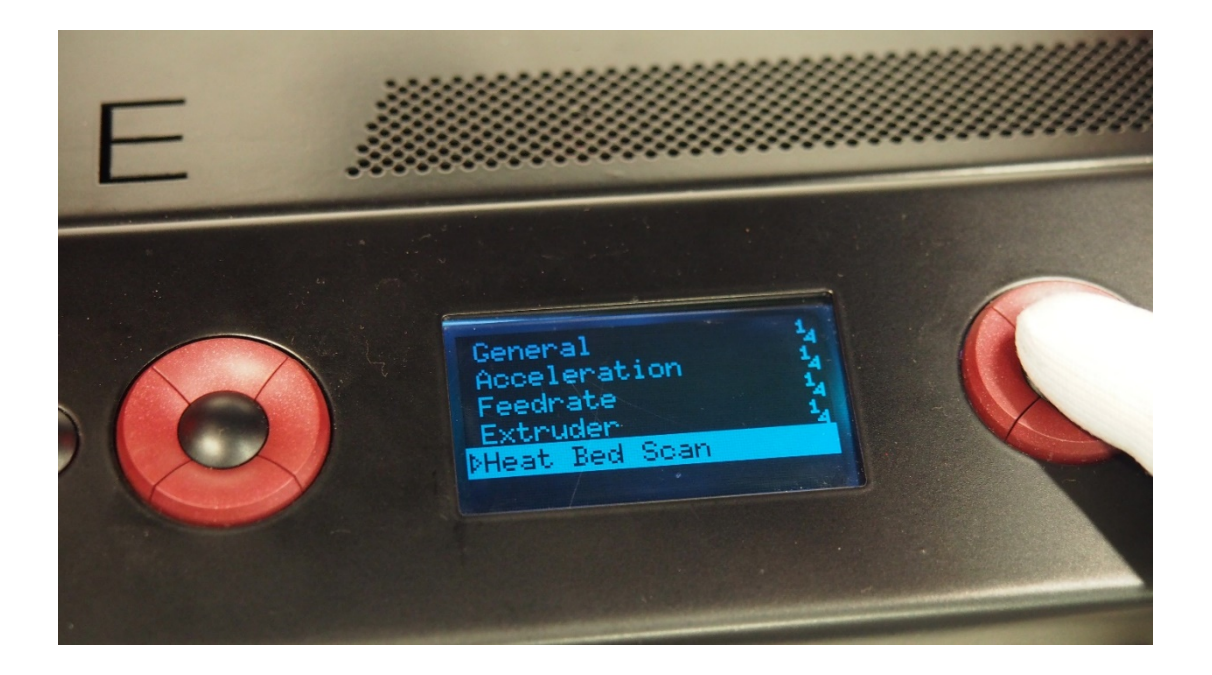

3.5 Installing consumables

- 1. Unpack the spool with the filament attached to the device
- 2. Install the spool holder on the right side of the device

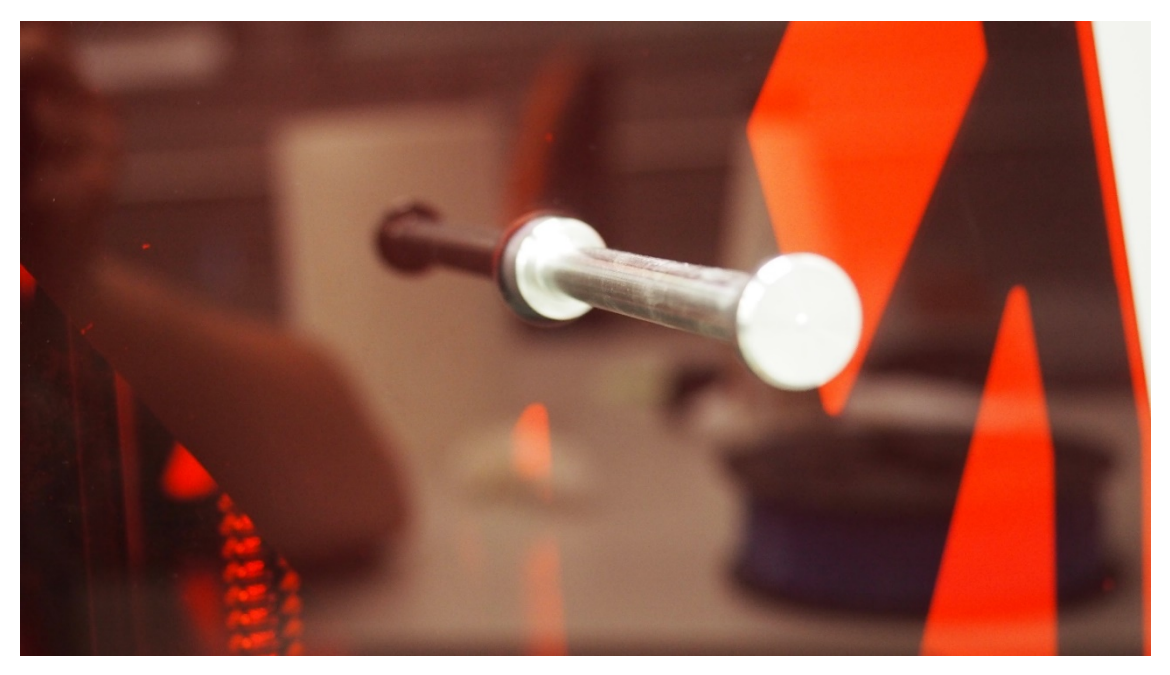

**3.** Place the spool on the handle

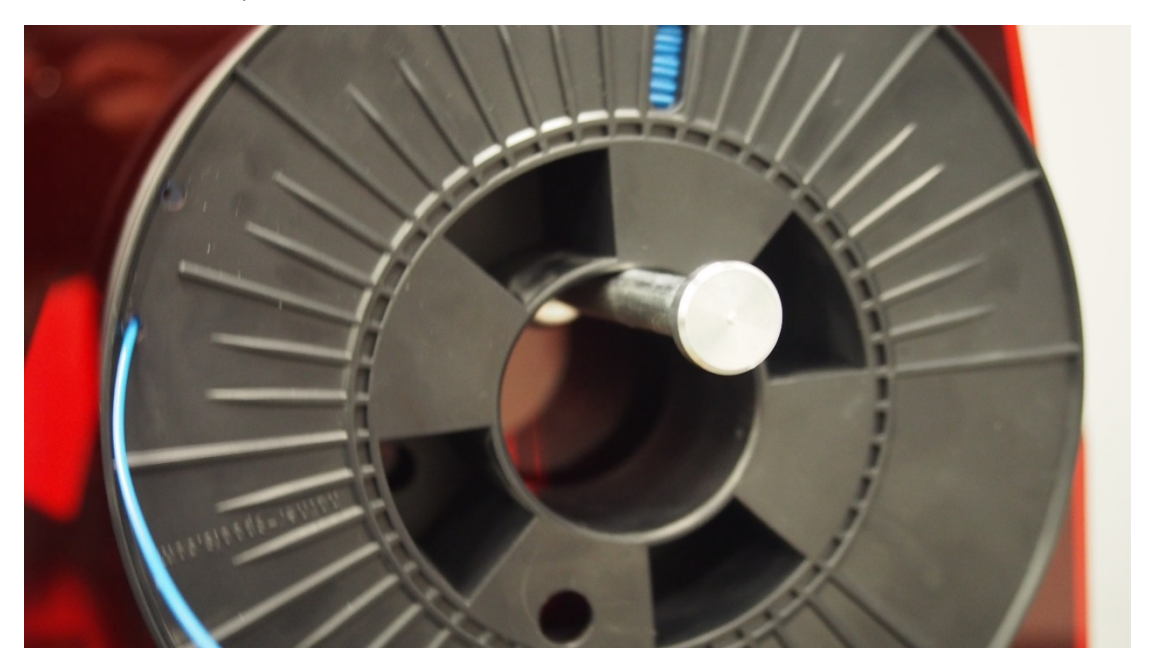

4. Release the protected end of material, then cut it using a pair of scissors

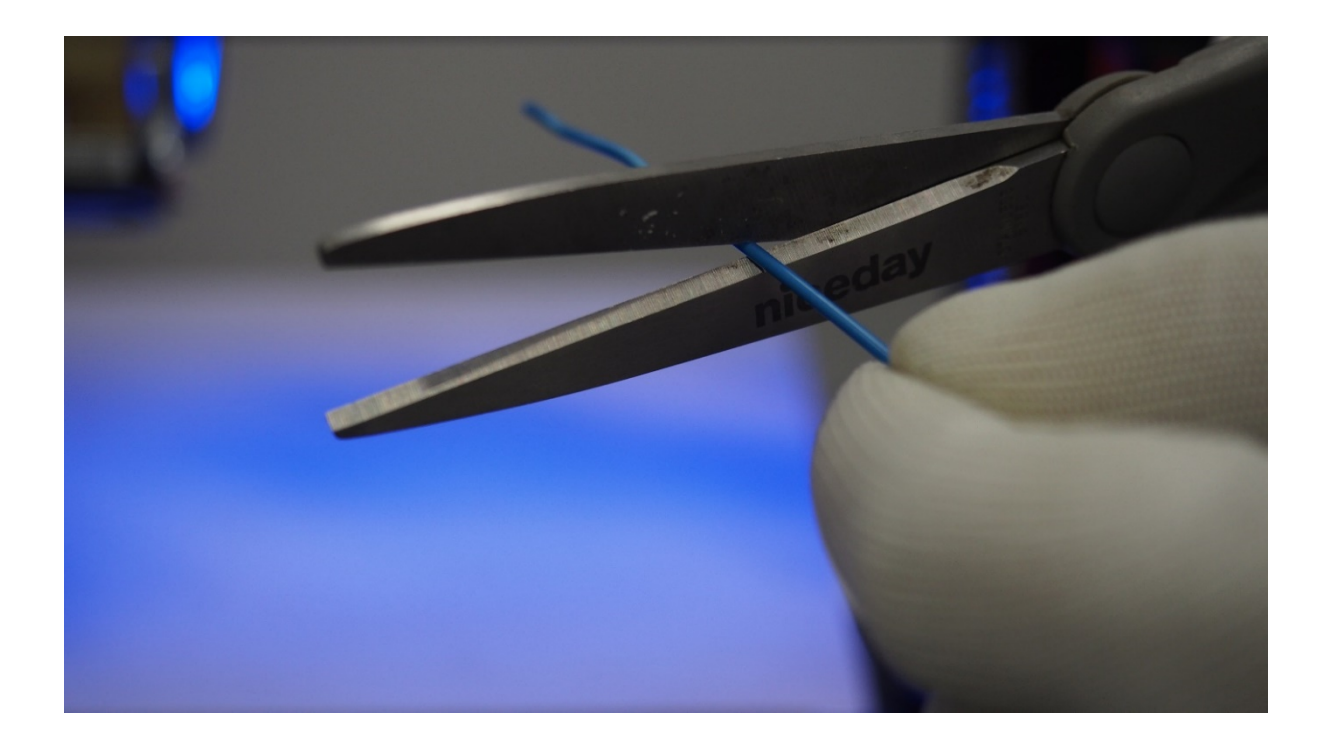

5. Follow the instructions in the photographs to place the material in the cleaner

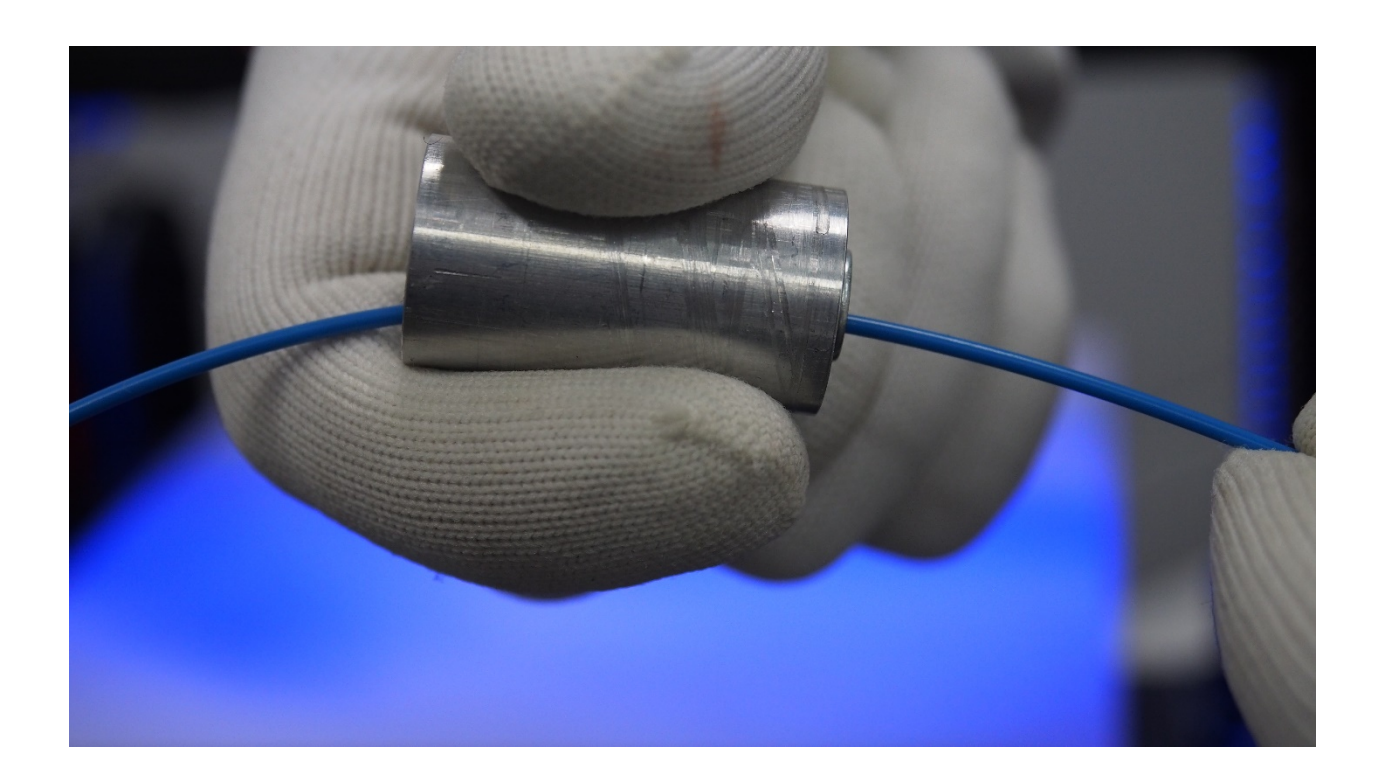

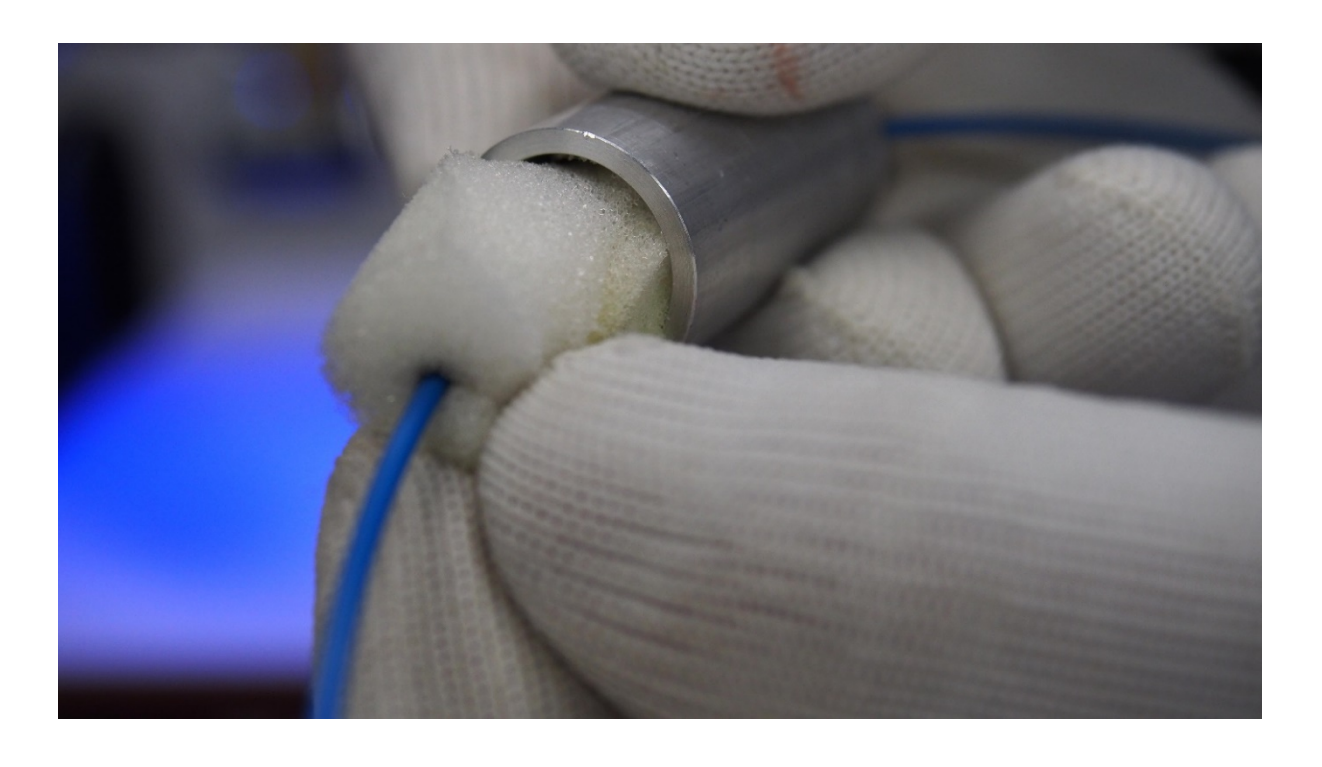

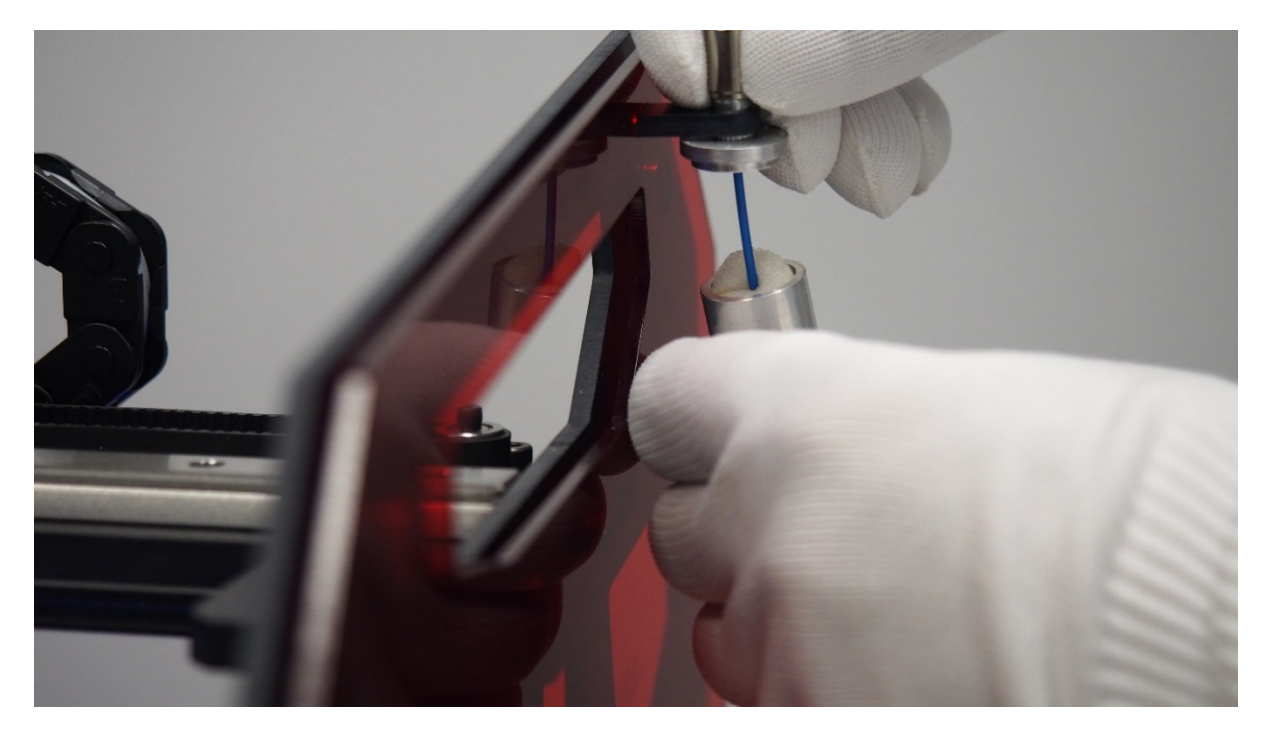

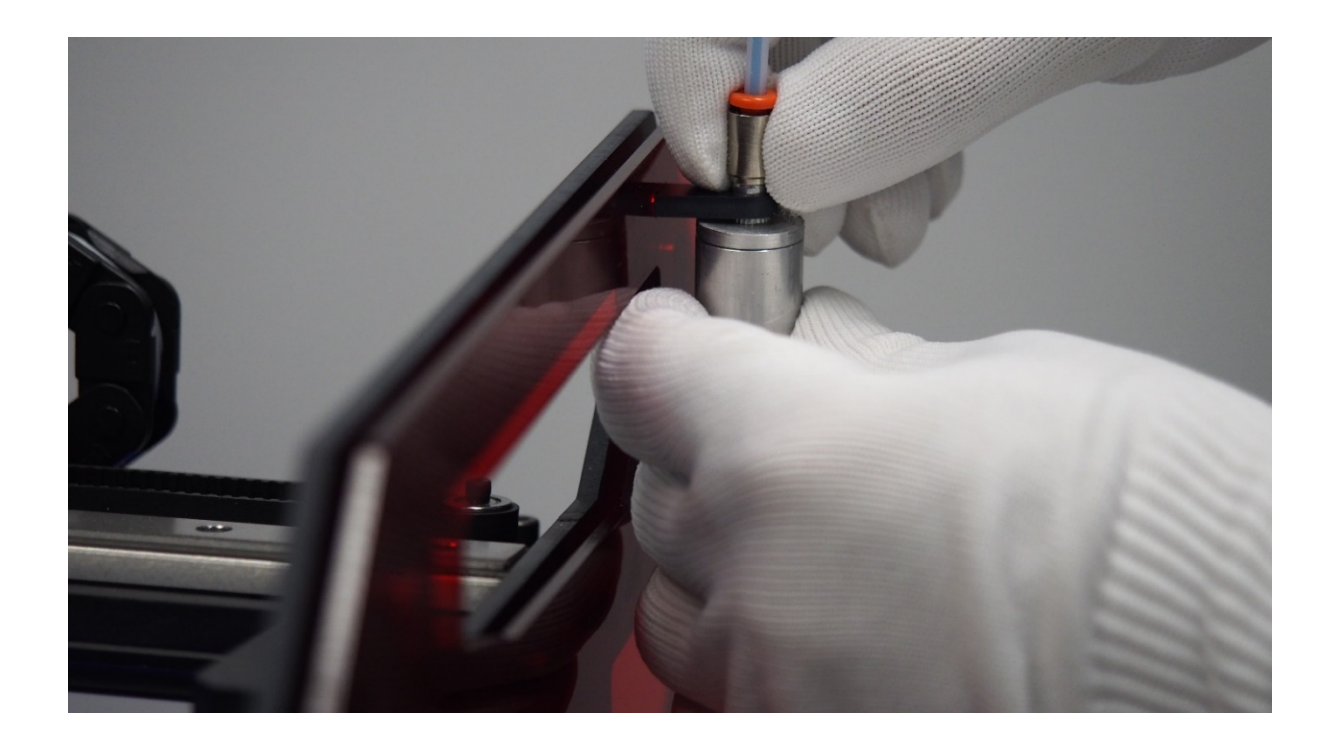

6. Push the filament through the tube and then place it in the extruder junction

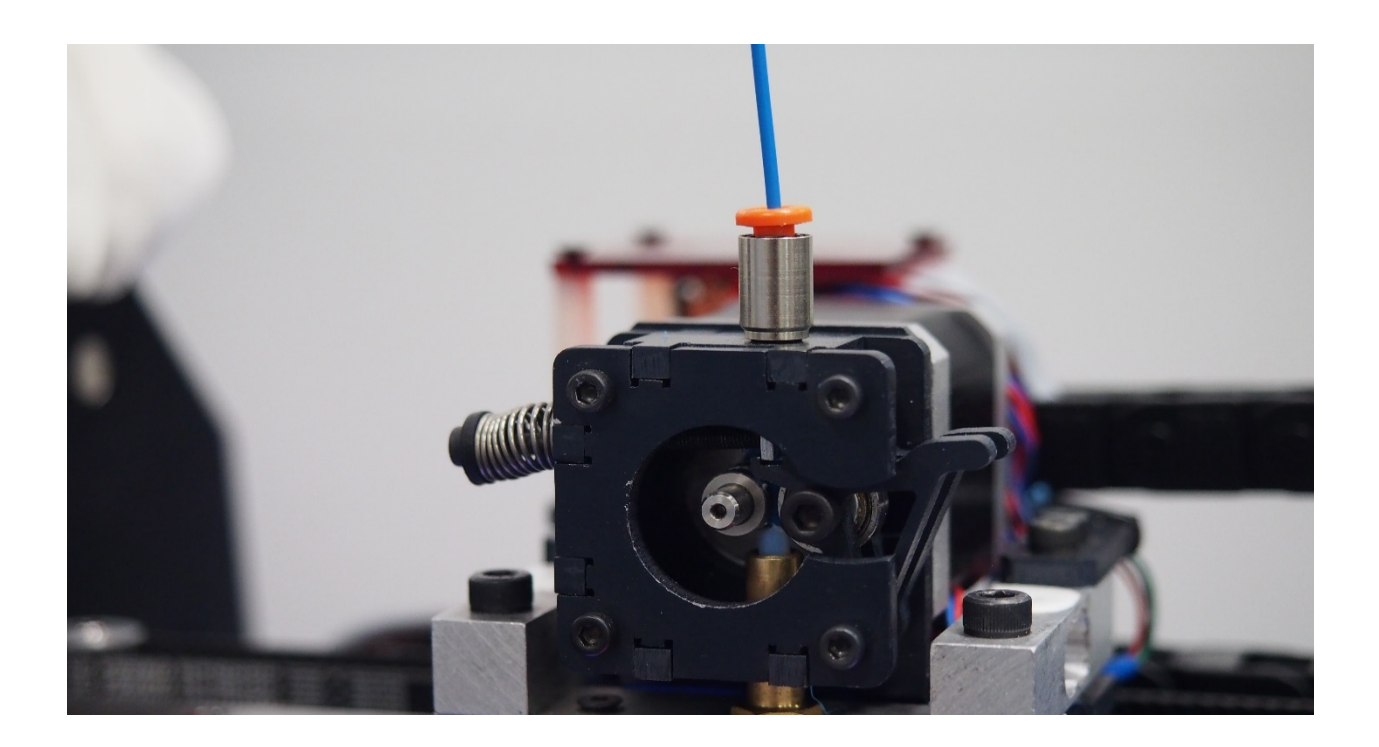

7. Pressing the tops of screws (to remove the tracing wheel from the bearing) push

the filament to the hot-end until you feel resistance

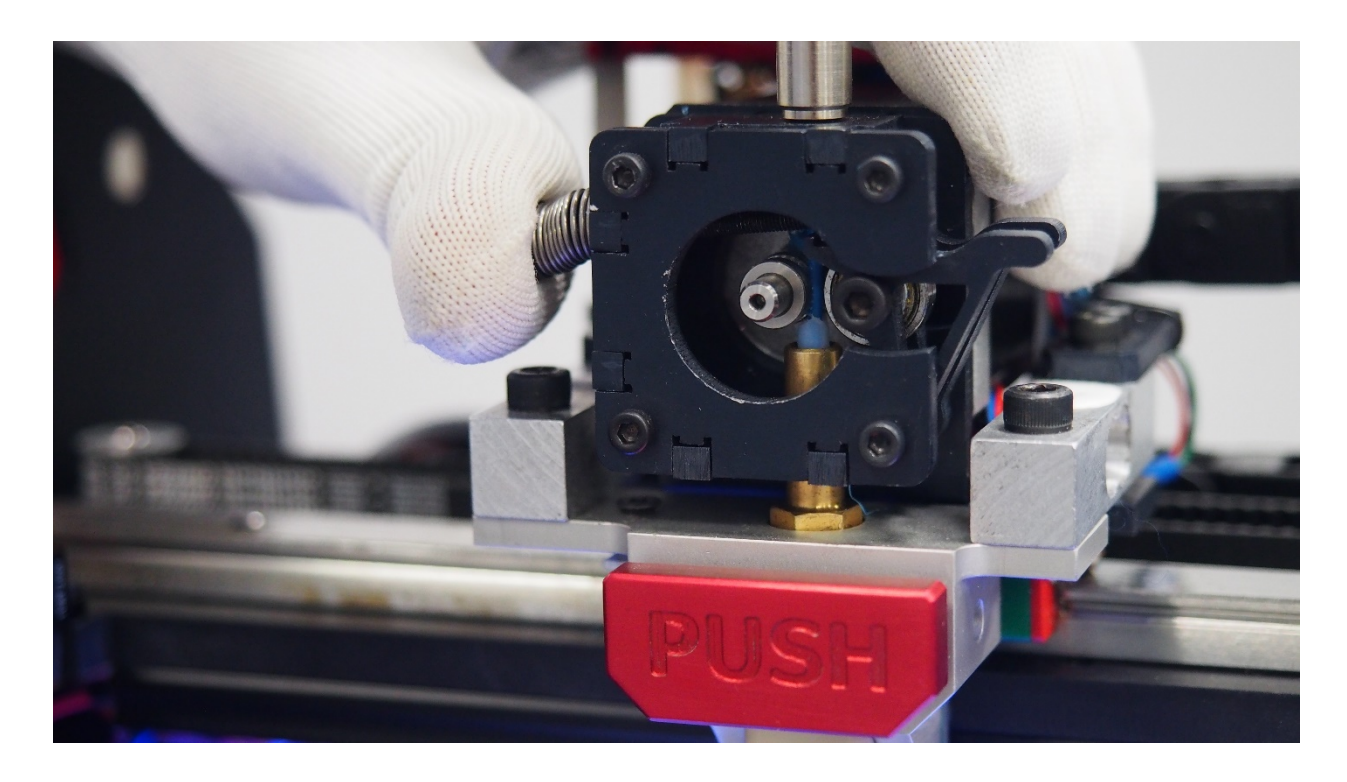

**8.** In order to remove the filament from the hot-end (to replace the filament or to clean the printhead) first you need to heat it up to 200 ° C in the case of PLA, or, in the case of ABS, up to 240 ° C. Then proceed in the opposite order to the way it was assembled.

**9.** To allow the filament through the hot-end you need to heat it up to, in the case of PLA - 220° C, or in the case of ABS – 250° C. Next press the add filament button until material appears at the end of the nozzle, or in the case of using the Repetier-Host software, extrude the material by clicking the extrusion 1 icon.

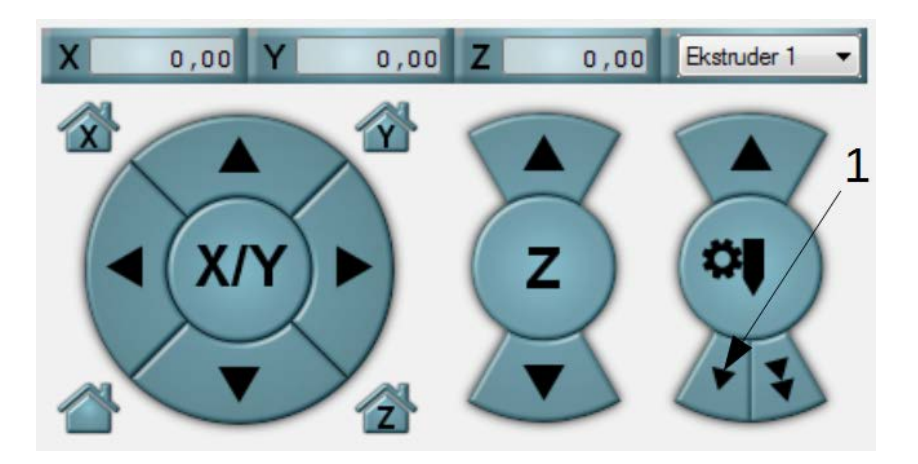

## 4. User manual

#### 4.1 Connecting the printer to the computer

- 1. PLEASE NOTE! Make sure you install the printer software
- 2. Connect the USB cable to the printer slot
- 3. Connect the opposite end of the USB cable to the computer

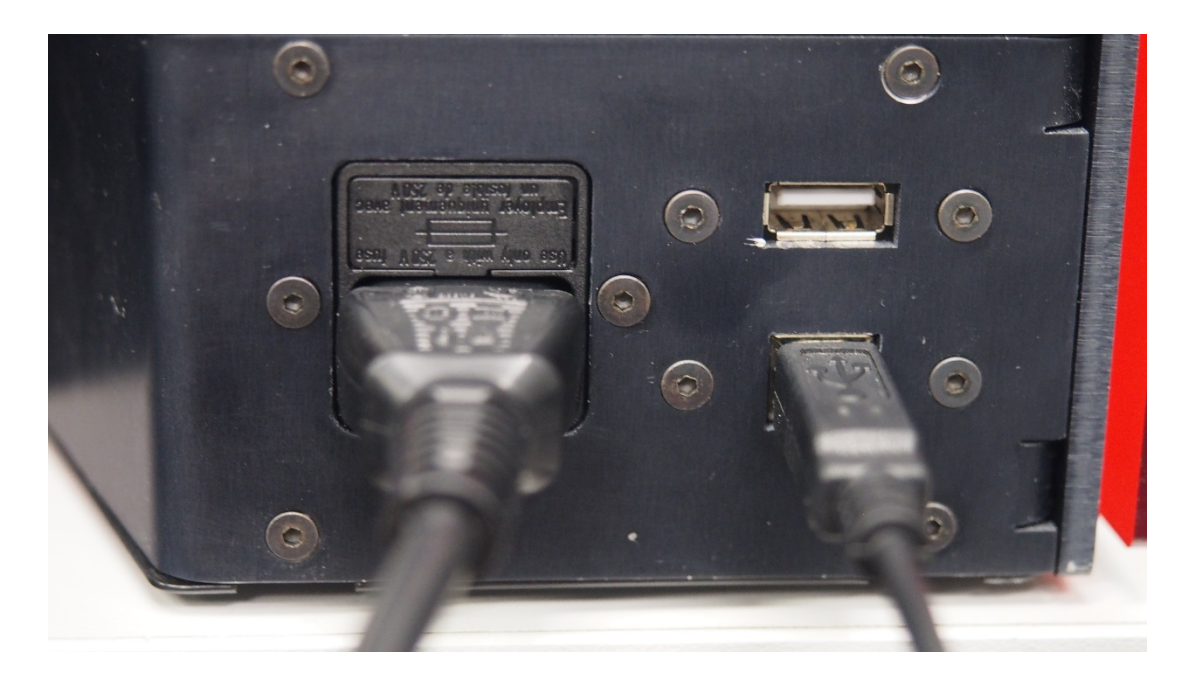

## Configuration of the Repetier-Host software

To configure the program you need to run it and then go to the tab "Printer settings"

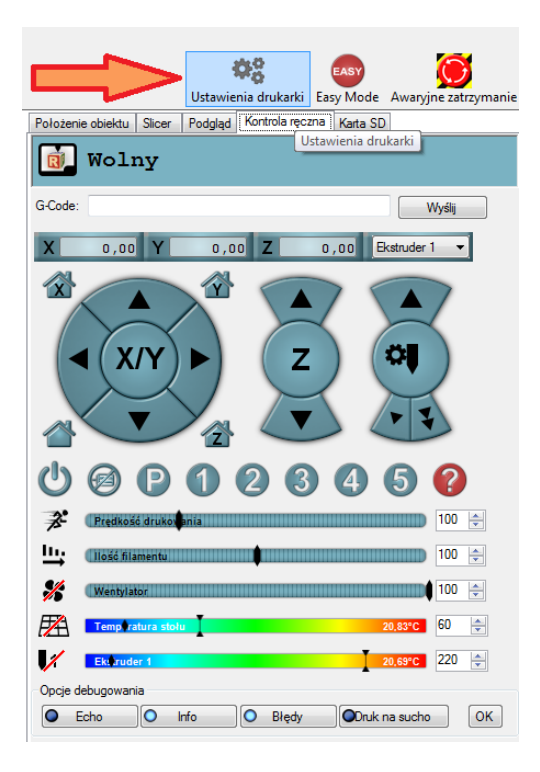

In the "Connection" tab, pay special attention to the settings: Port, coverage cache size and Transmission speed and we set them as shown in the picture below. You need to enter the other parameters as shown in the picture below

| Ustawienia drukarki                                                                                                    |                                            |  |  |  |
|----------------------------------------------------------------------------------------------------|--------------------------------------------|--|--|--|
| Drukarka: 3D Gence                                                                                                    | One 🔹 💼                                    |  |  |  |
| Połączenie Drukarka Extruder Parametry drukarki Zaawansowane                                                                                                    |                                            |  |  |  |
| Typ połączenia: Połączenie szeregowe 🔻                                                                                                    |                                            |  |  |  |
| Port:                                                                                                    | Auto                                       |  |  |  |
| Prędkość transmisji:                                                                                                    | 250000 -                                   |  |  |  |
| Protokół transferu:                                                                                                    | Autodetect                                 |  |  |  |
| Reset przy podłączeniu                                                                                                    | DTR niski->wysoki->niski                   |  |  |  |
| Reset przy awarii:                                                                                                    | Wyślij komendę awarii i podłącz ponownie 🔹 |  |  |  |
| Rozmiar cache odbioru:                                                                                                    | 63                                         |  |  |  |
| Użyj komunikacji Ping-Pong (Wysyłaj tylko po OK) Ustawienia drukarki są przypisane do wybranego modelu drukarki (na samej górze). Są zapisywane przy każdym naciśnięciu OK lub Zastosuj. Jeśli chcesz utworzyć nową drukarke, wpisz po prostu nową nazwę w okienku na górze i naciśnij Zastosuj. Nowa drukarka będzie na starcie posiadała aktualne ustawienia. |                                            |  |  |  |
|                                                                                                    | OK Zastosuj Anuluj                         |  |  |  |

Go to the "**Printer** " tab, complete the settings as shown below. In the following tabs proceed in a similar way.

| Ustawienia drukarki                                                      | Ustawienia drukarki                                                                                                    |
|--------------------------------------------------------------------------|----------------------------------------------------------------------------------------------------|
| Drukarka: 3D Gence One 💌 💼                                               | Drukarka: 3D Gence One                                                                                                    |
| Połączenie Drukarka Extruder Parametry drukarki Zaawansowane             | Połączenie Drukarka Extruder Parametry drukarki Zaawansowane                                                                                                    |
| llość ekstruderów: 1 *                                                   | Rodzaj drukarki: Klasyczna drukarka   Home X: Min  Home Y: Min Home Z: Min                                                                                                    |
| Max. temperatura stołu: 180                                              | X Min 0 X Max 240 Stół lewa: 0                                                                                                    |
| Max. objetość na sekundę 12 [mm³/s]                                      | Y Min 0 Y Max 250 Stół przód: 0                                                                                                    |
| Drukarka posiada extruder miksujący (jedna dysza dla wszystkich kolorów) | Szerokość drukowania: 235 mm                                                                                                    |
| Ekstruder 1                                                              | Głębokość drukowania: 250 mm                                                                                                    |
| Name:                                                                    | Wysokość drukowania: 200 mm                                                                                                    |
| Diameter: 0.4 [mm] Temperature Offset: 0 [°C]<br>Color:                  | Wartości Min i Max definiują możliwy zakres ruchów głowicy. Wartości te mogą być ujemne i<br>znajdować się poza stołem. Stół lewa/Stół przód określają współrzędne w których zaczyna<br>się stół. Przez zmianę wartości Min/Max możliwe jest nawet przesunięcie punktu centralnego<br>stoku i ośli fermurze wierost tałca no słiwczenie tałca nosili wierosta w stoku stoku centralnego<br>stoku i ośli fermurze wierost tałca no słiwczenie tałca nosili wierosta na stoku stoku centralnego<br>stoku i ośli fermurze wierost tałca no słiwczenie tałca nosili wierosta na stoku stoku centralnego<br>stoku i ośli stoku stoku stok |
| Offset X: 0 Offset Y: 0 [mm]                                             |                                                                                                    |
|                                                                          |                                                                                                    |
| OK Zastosuj Anuluj                                                       | OK Zastosuj Anuluj                                                                                                    |

## 4.3 Initial printout

**1.** Rip the prepared G-Code to your SD card using the option **"Save"** in the Repetier-Host software

2. Insert the SD card into the printer reader

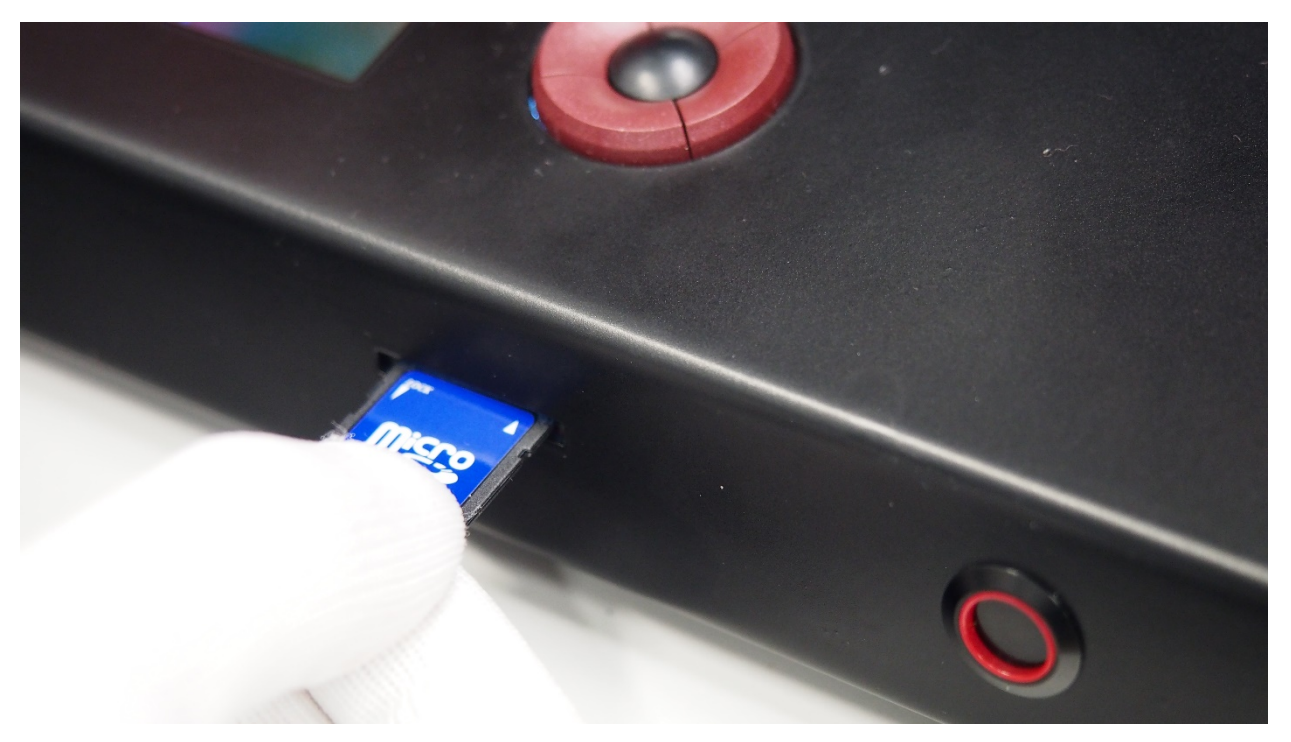

**3.** Choose the option **SD CARD** from the printer panel

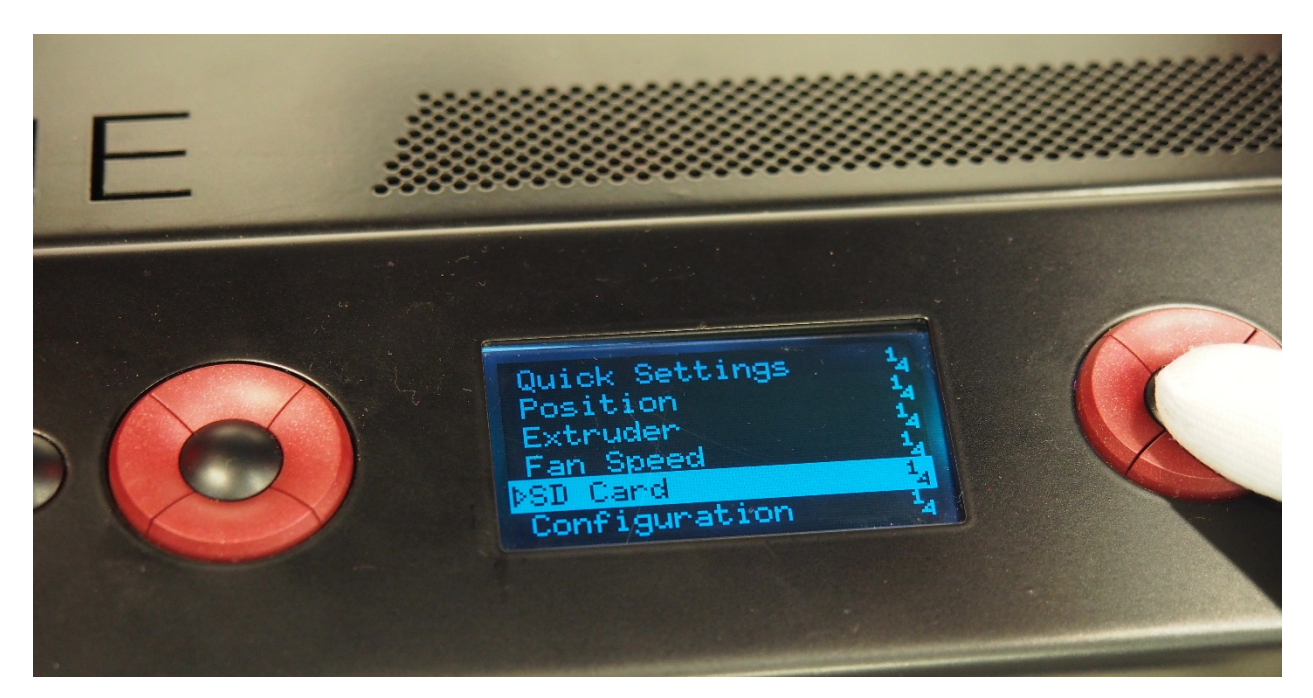

4. Then select MOUNT CARD

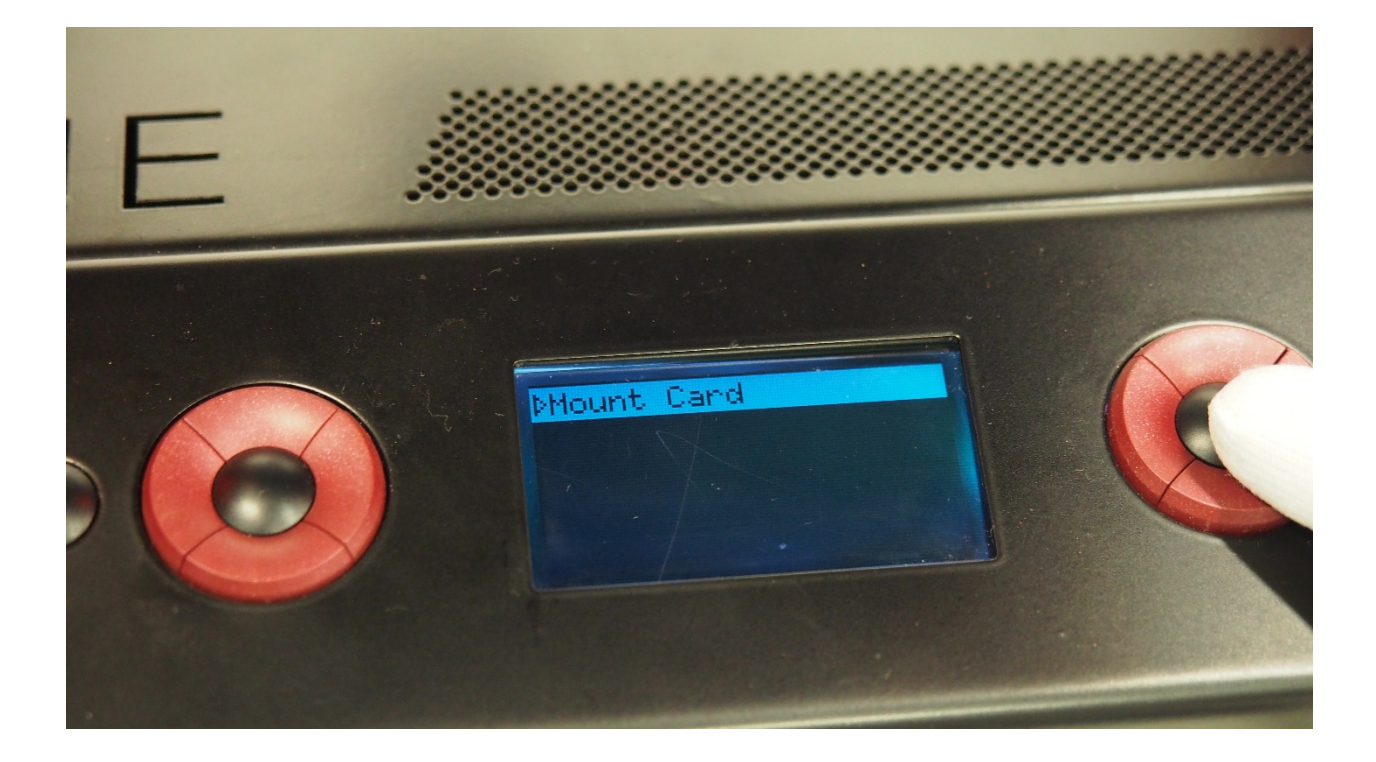

5. If you choose **PRINT FILE** from the list, select the saved software

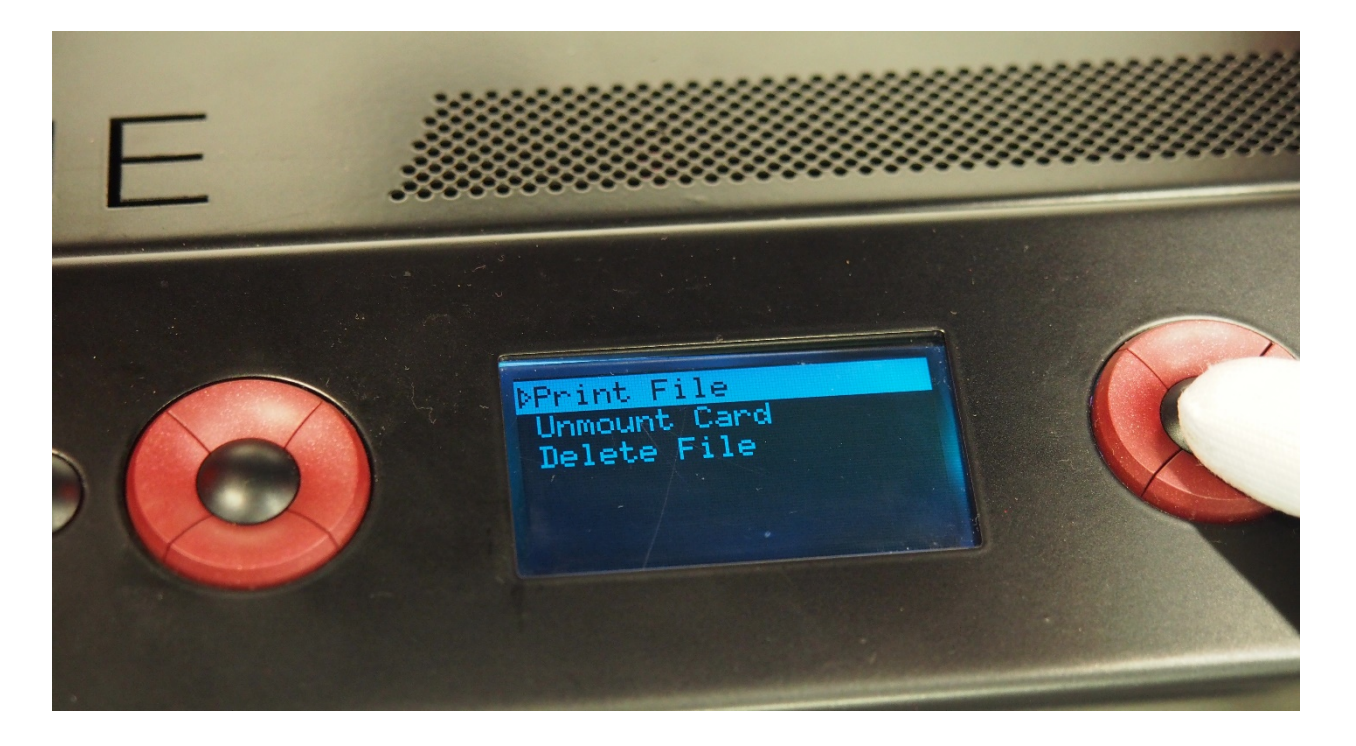

**6.** Once the process is completed wait until the blue light appears above the table and remove the printout from the heated table

7. To remove the SD card from the printer you must first have the option to UNMOUNT CARD

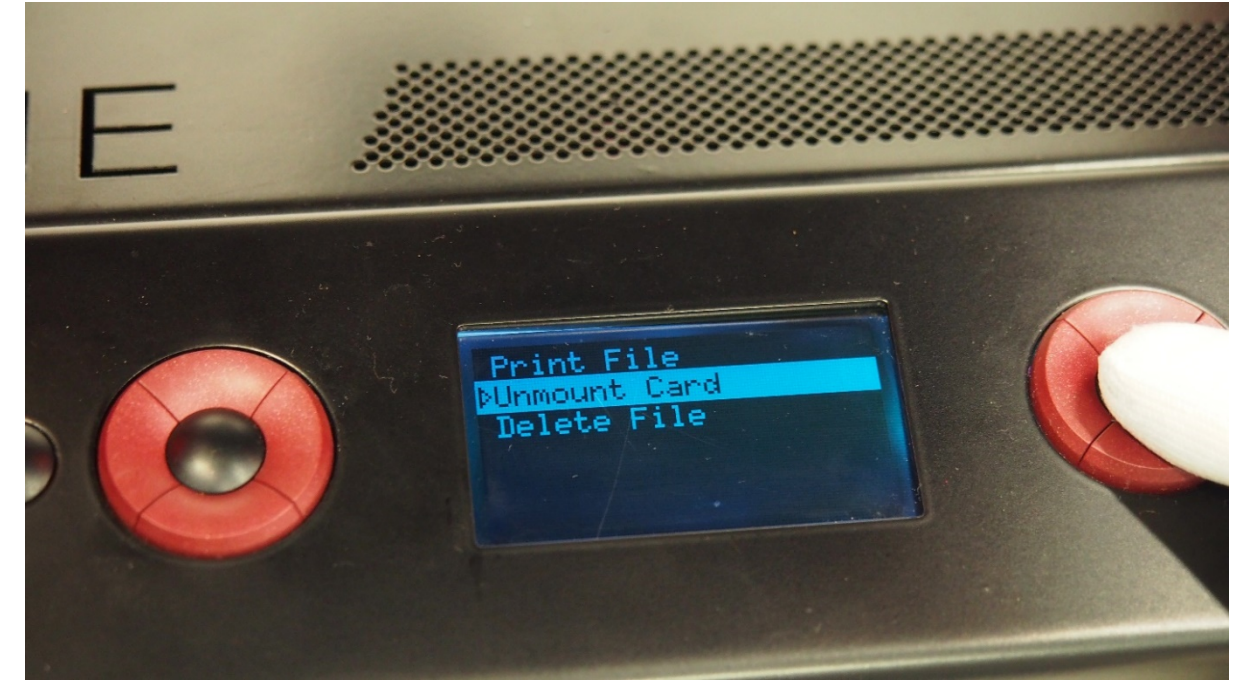

## **5. SERVICE ACTIVITIES**

#### 5.1 Replacement and nozzle cleaning

- 1. Lower the table to approximately half of its height to eject the hot-end
- 2. Delete material (intermediate filament) with the nozzle (see point 8 Fastening of consumables)
- 3. Wait until both the nozzle and the table have cooled down!
- 4. Disconnect the device from power and remove the USB cable
- 5. Press PUSH button

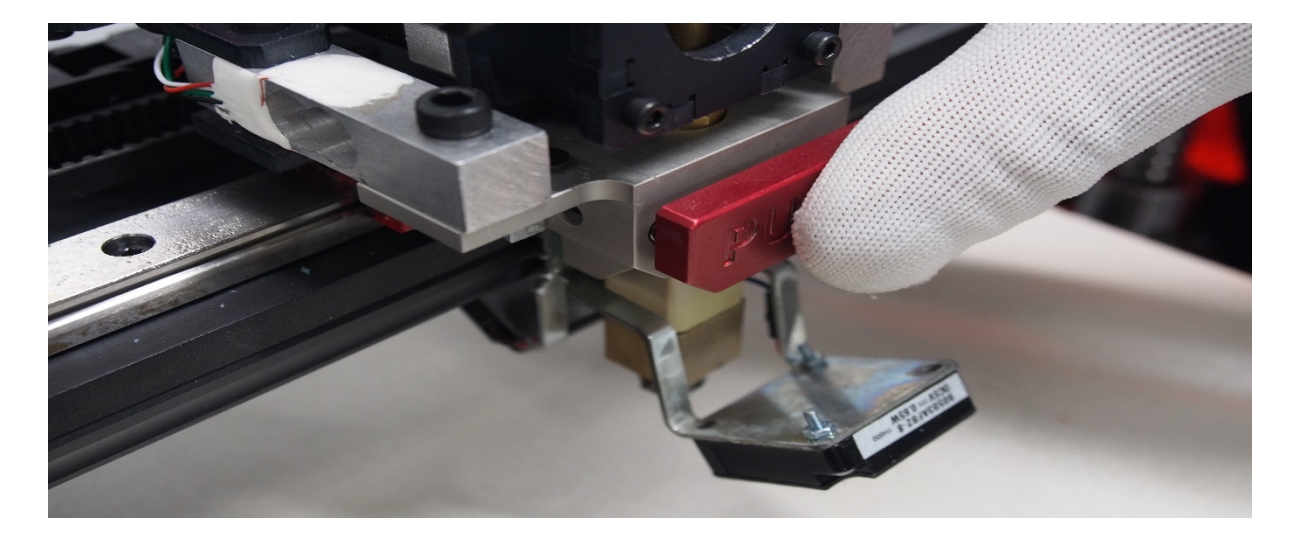

6. Eject the hot-end from the fastening, while holding the button with the other hand

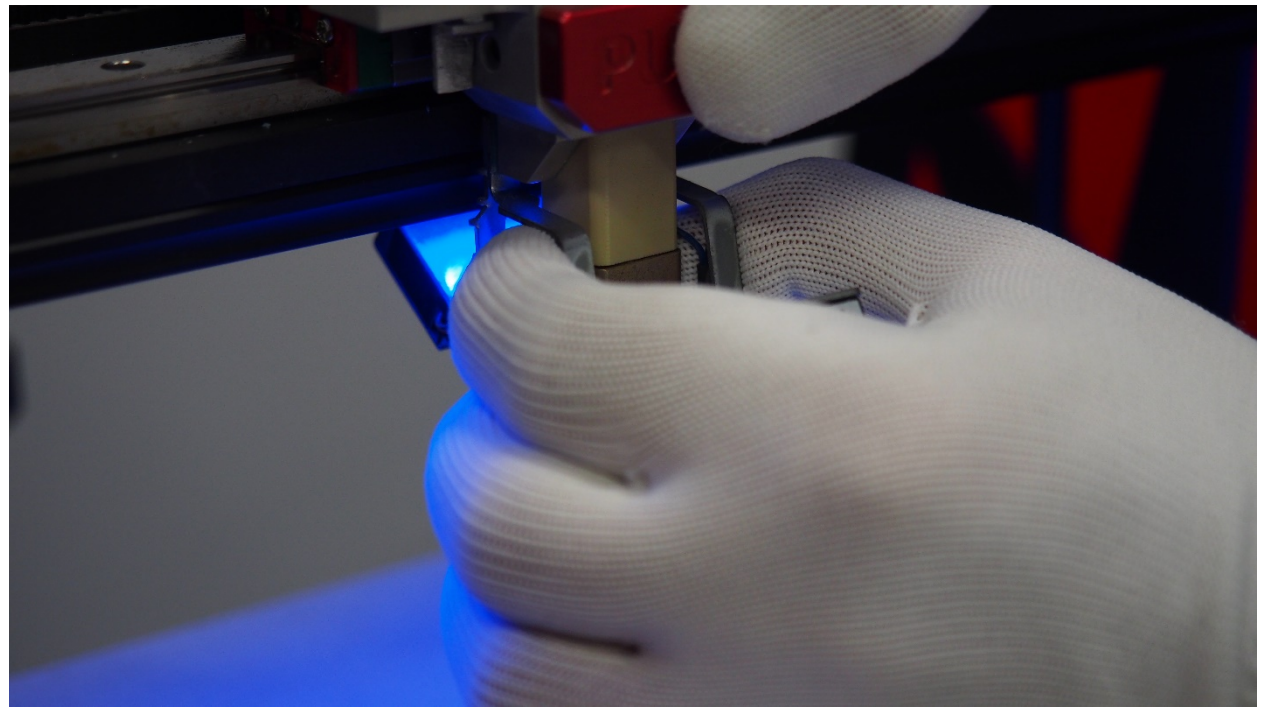

**7.** Prepare the following tools: size 10 key, the key supplied with the printer and the replacement nozzle

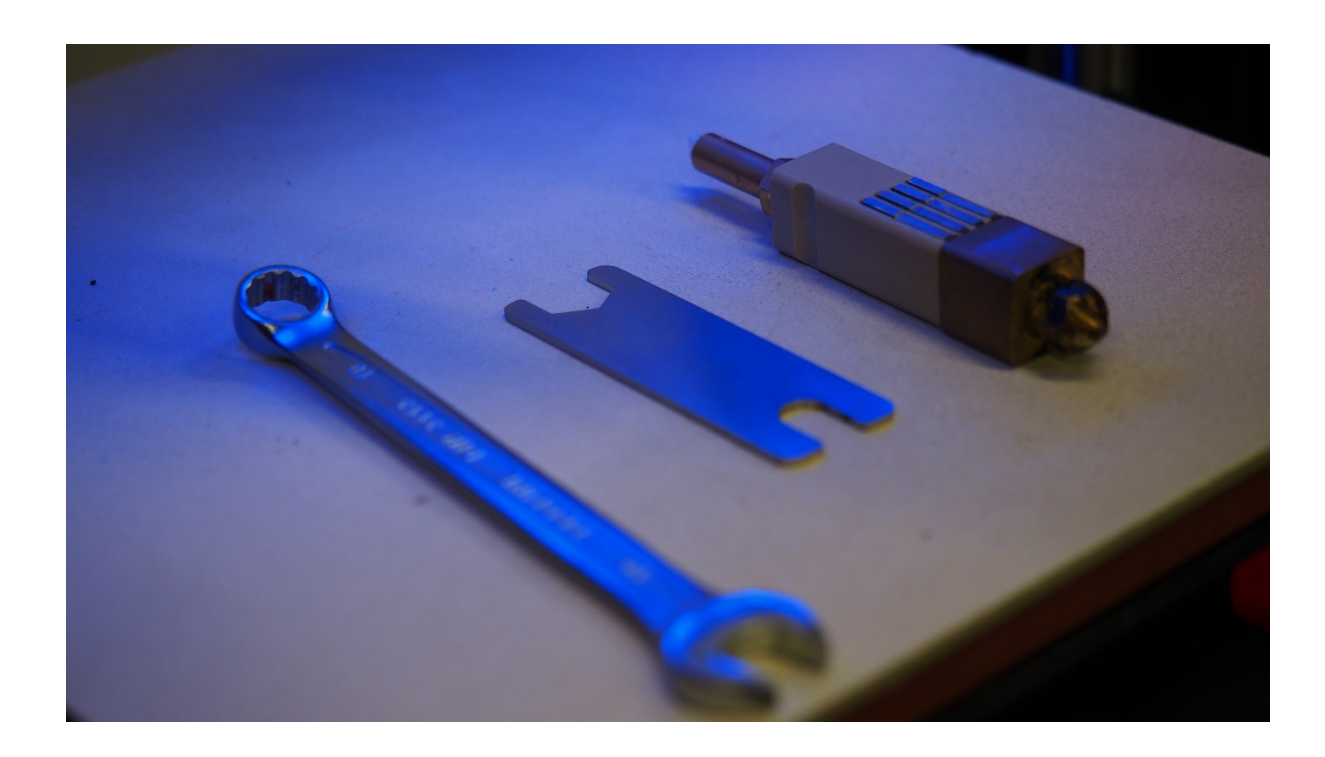

**8.** Insert the supplied key in the flattening above the nozzle, grab the nozzle with the size 10 key

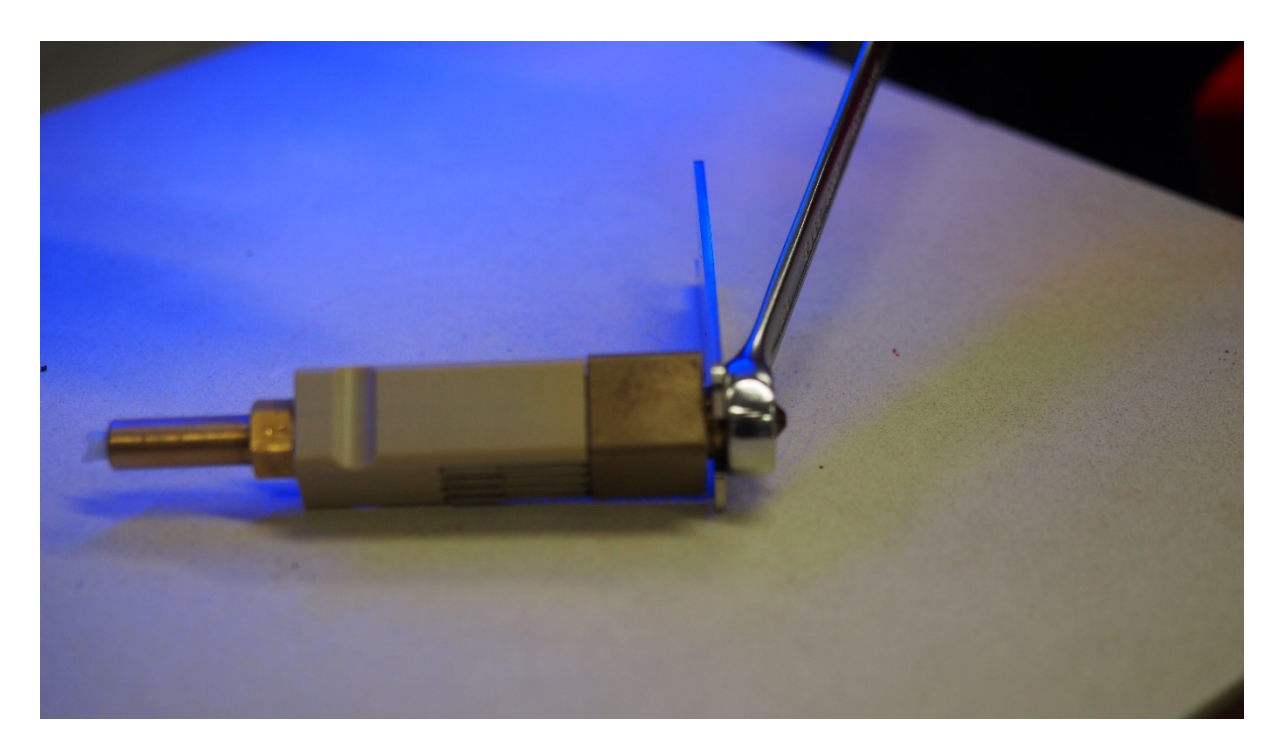

**9.** Next, unscrew the nozzle (unscrew only the nozzle using size 10 key)

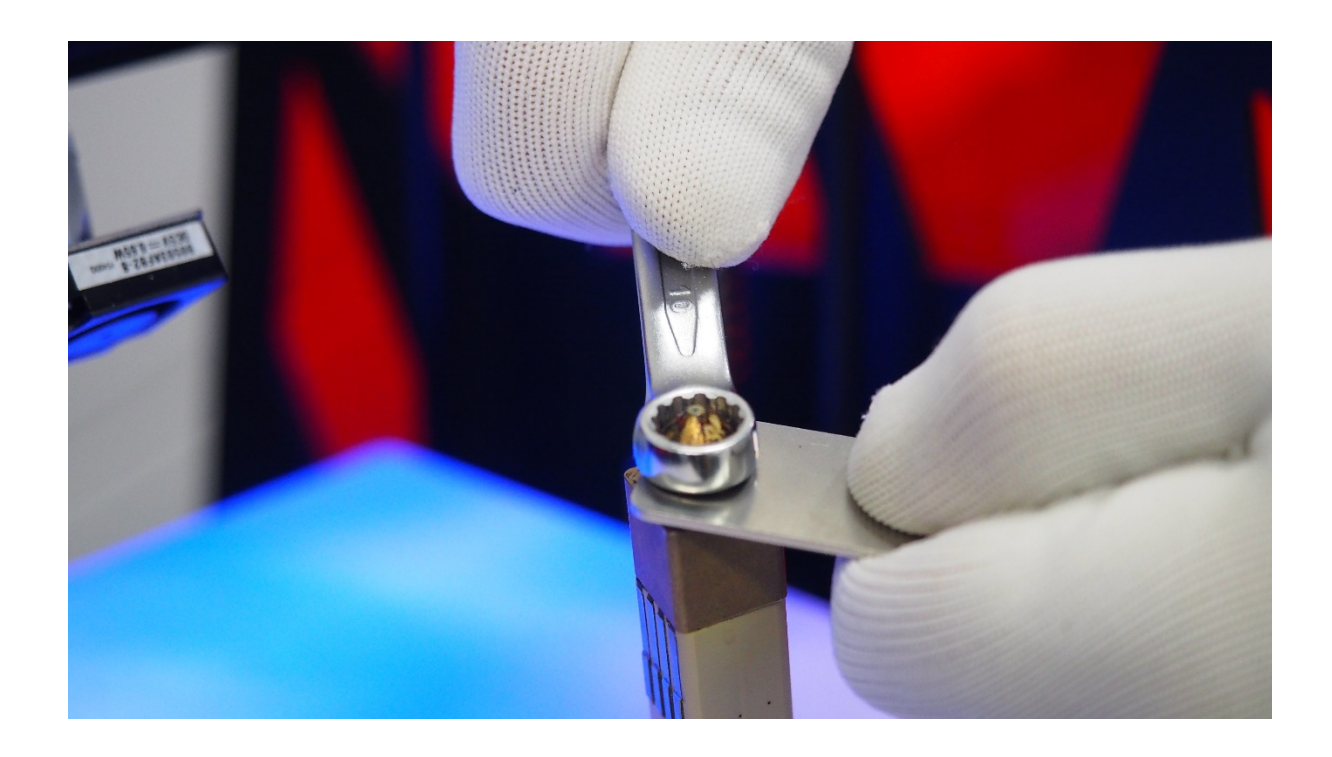

- **10.** Assemble a new nozzle (or a cleaned one)
- **11.** Put the hot-end in its place (the groove shown in the picture is to be directed towards you)

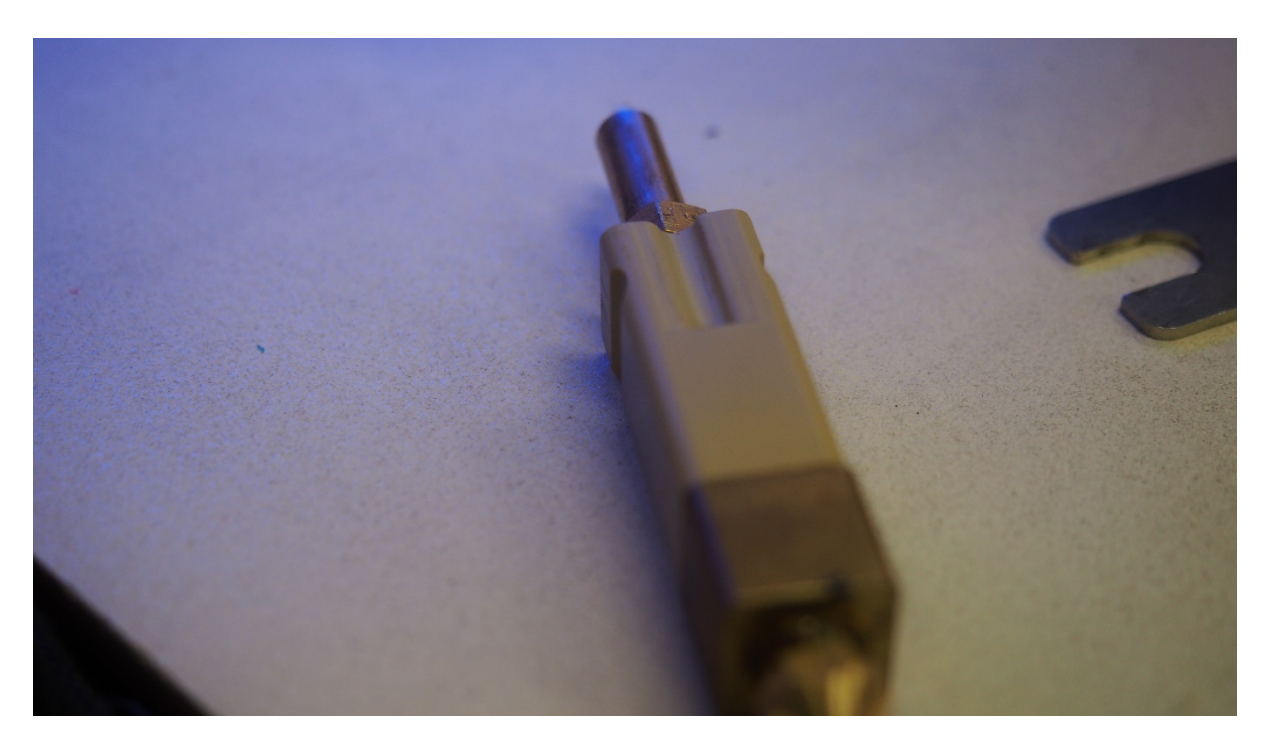

12. Keep pushing the hot-end until the push button springs back PUSH

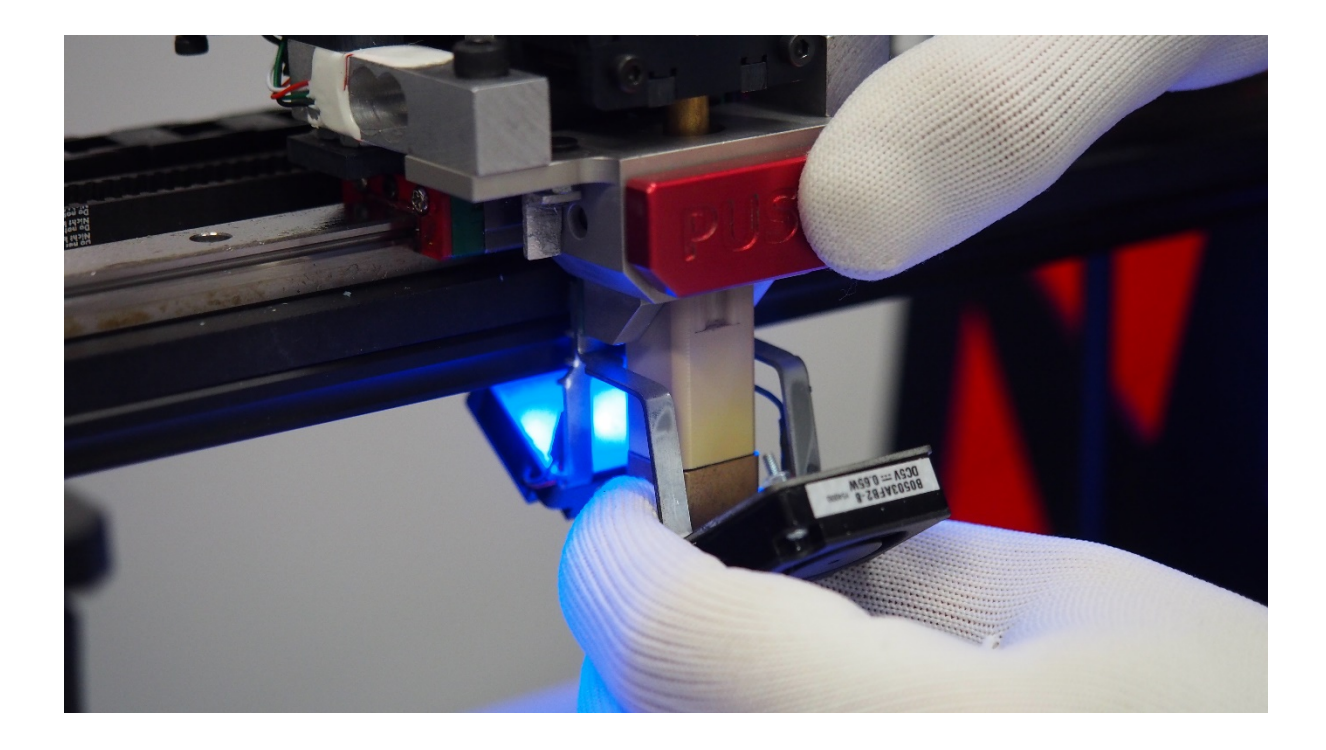

## 6. ADDITIONAL INFORMATION

#### 6.1 Warranty

3DGence One is covered by a 12-month warranty for the components, ie. stepper motors, power supply, electronics, thermistors, the heatbed and the printhead heater. In addition, the print head is covered by a 3-month additional warranty.

#### 6.2 Suggestions

- 1. The filament must be kept in a clean and dry place, away from big temperature differences. If the material gets wet, it loses its properties. In such a case you can use it for printing only at your own risk.
- **2**. When printing small or very complicated objects, we recommend that you print at low speed to allow the previous layer time to cool off before applying the next one.
- **3**. If you print with too low a temperature, the layers may not stick together, and gaps may appear in the model.

**4.** If you print the next layers with too high a temperature, the previous one may still be too soft. If the angle is too large the material may flow down.

- 5. If the printout does not stick to the table, the following problems may be responsible:
- Wrong temperature for PLA was chosen, set 65° C for ABS 150° C
- Table height was chosen wrongly when printing the first layer. Adjust the table setting when printing the first layer by using the quick access keys